للدخول علي نظام المكتبة (FLS) من خلال الموقع التالي: www.eulc.edu.eg

١ - كيفية تسجيل الدخول كمستخدم:

يبدأ المستفيد بتسجيل دخوله على النظام عن طريق إدخال اسم المستخدم وكلمة المرور بعد الحصول عليهما من إدارة المكتبه بالضغط على حسابي أو تسجيل دخول عن طريق الشاشة التالية:

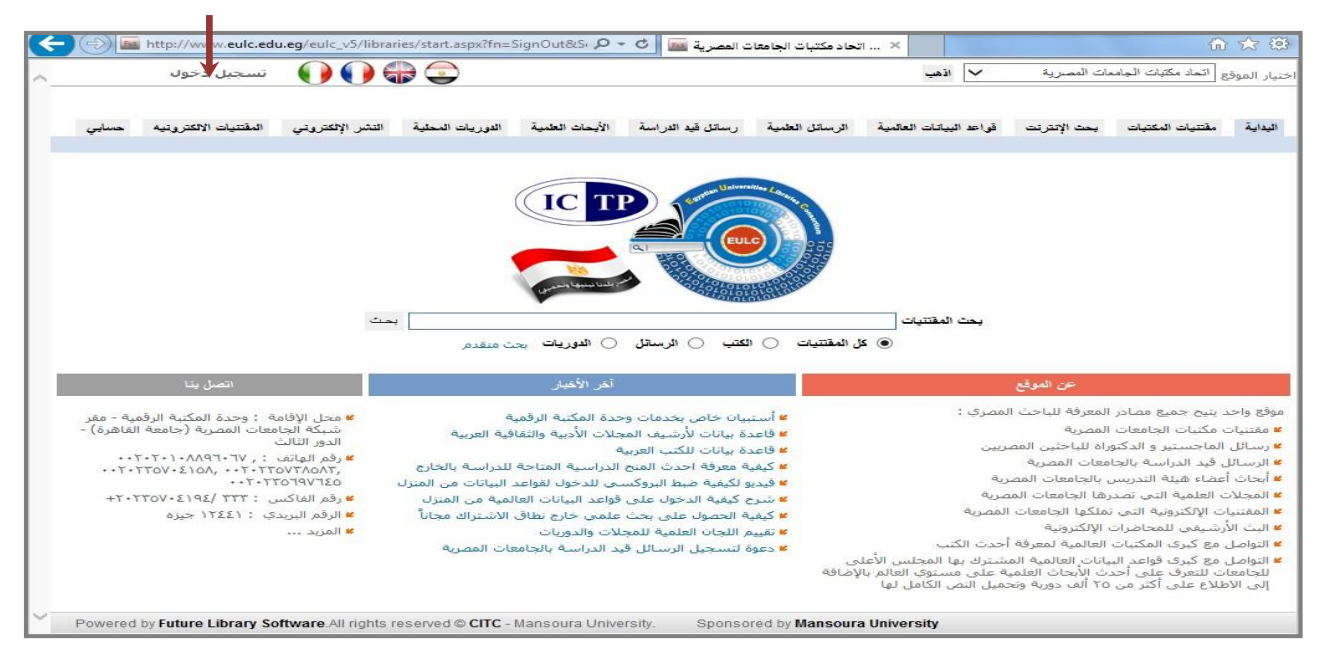

بعد الضغط على حسابي أو تسجيل دخول تظهر الشاشة التي يمكن من خلالها إدخال اسم المستخدم وكلمة المرور الخاصة به مع تنشيط كلمة مستخدم وليس موظف كما في الشاشة التالية:

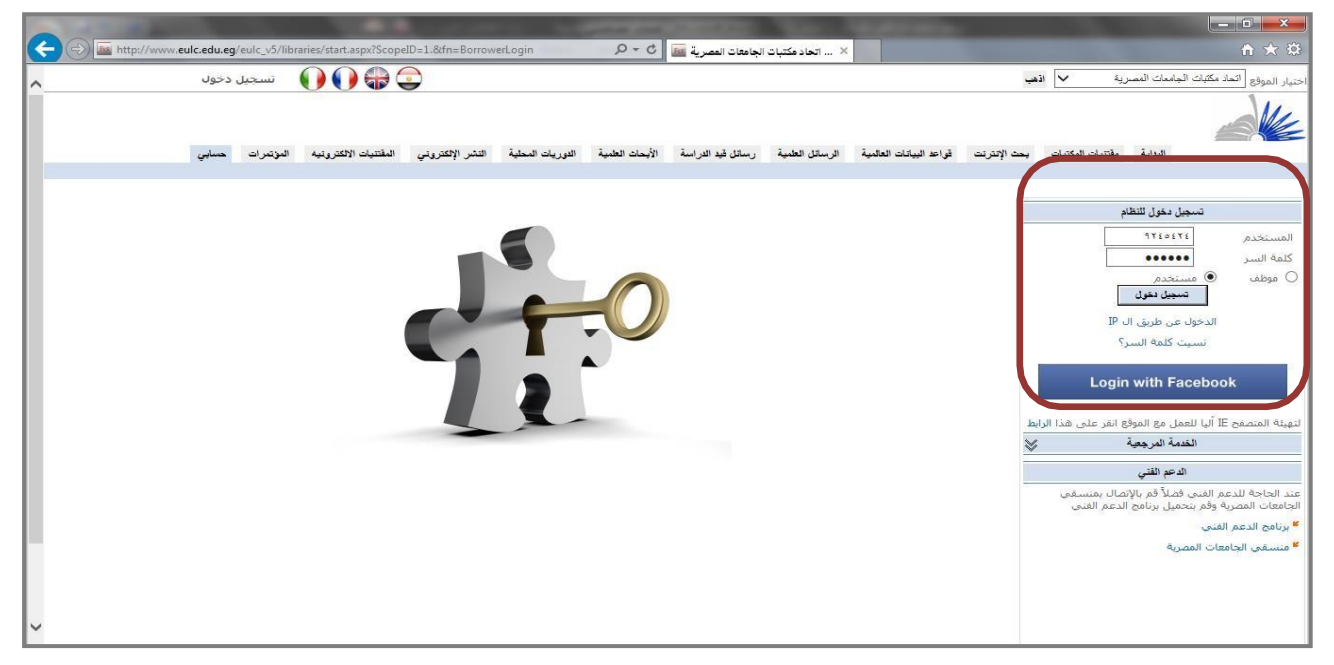

ويمكن للمستخدم تسجيل الدخول عبر حسابه الشخصي على موقع التواصل الاجتماعي Facebook كما يلي: يتم الذهاب إلي قائمة "حسابي" ومن القائمة الجانبية نختار "البيانات الشخصية" ثم من الاختيار "الدخول بحساب الفيسبوك نضغط على رابط "تفعيل"

| البيانات الشخصية                                                           |
|----------------------------------------------------------------------------|
| ⊯ تحديث البيانات الشخصية<br>⊯ تغيير كلمة السر                              |
|                                                                            |
| – البيانات الاساسية (مطلوبة)<br>                                           |
| الدرجة العلمية موظف ▼ رقم البطاقة/قومي                                     |
| الكلية - القسم                                                             |
| البريد الالكتروني للدخول                                                   |
| الدخول بحساب الفيسبوك غير مفعّل - لتفعيل الدخول اضغط على تفعيل             |
|                                                                            |
| <br>                                                                       |
| F Facebook - Google Chrome - 🗆 🗙                                           |
| 🕈 https://www.facebook.com/login.php?skip_api_login=1&api_ 🔒               |
| f Facebook                                                                 |
| Log in to use your Facebook account with Future Library Management System. |
| Email or Phone:                                                            |
| Password:                                                                  |
|                                                                            |
| Having trouble?                                                            |
|                                                                            |
| Log In Cancel                                                              |

|   | تسجيل دخول للنظام                                                                                         |
|---|----------------------------------------------------------------------------------------------------|
|   | المستخدم<br>كلمة السر<br>• موظف ○ مستخدم<br>لون الواجهة التصميم الأحمر ▼<br>تسجيل دخول<br>نسيت كلمة السر؟ |
|   | Login with Facebook                                                                                       |
| ' | لتهيئة المتصفح IE آليا للعمل مع الموقع انقر على هذا الرابط                                                |

بعد تسجيل الدخول على النظام تظهر شاشة خاصة بالمستفيد تشمتل على تبويب رأسى وتبويب أفقى.

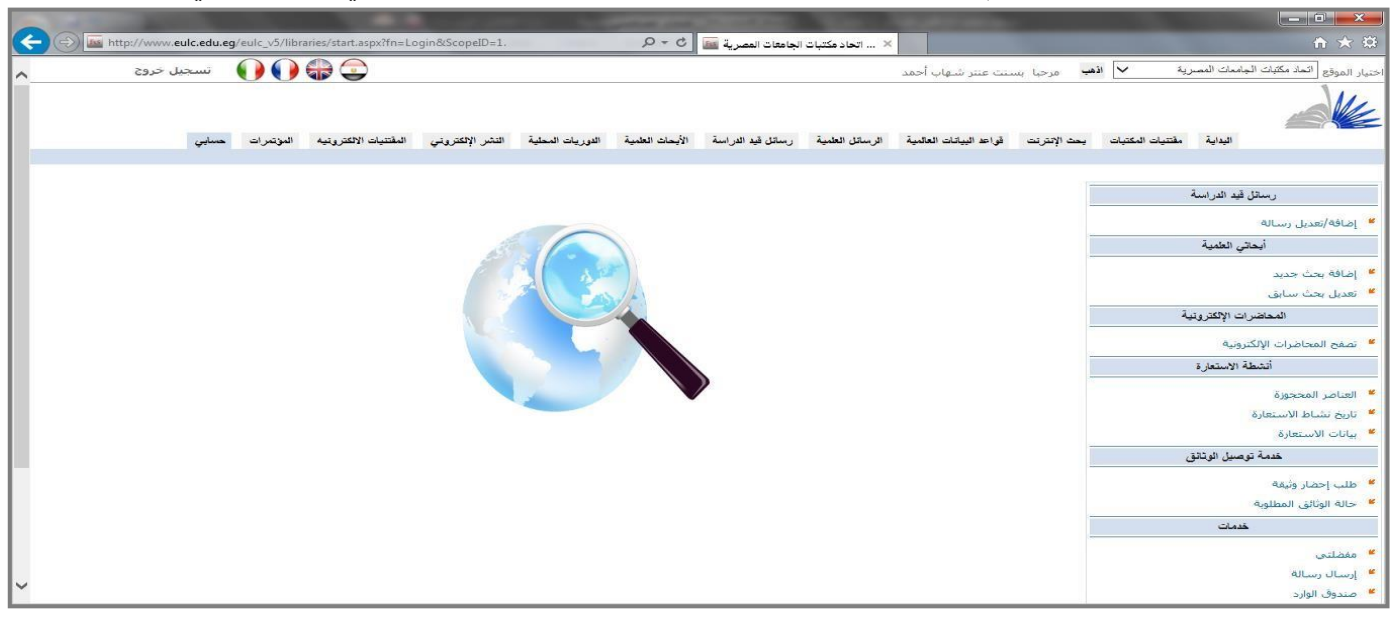

٢ - التبويب الرأسى :

يمكن من خلاله التحكم في الرسائل قيد الدراسة، الأبحاث العلمية، تصفح المحاضرات الالكترونية، أنشطة الإستعارة، خدمات توصيل الوثائق، خدمات.

# ٣- التبويب الأفقي:

يمكن للمستفيد من خلاله البحث في مقتنيات المكتبة أو المكتبات العالمية أو البحث في قواعد البيانات العالمية أو تصفح الرسائل العلمية أو الرسائل قيد الدراسة أو البحث في الأبحاث العلمية أو الدوريات المحلية أو المقتنيات الالكترونية ويمكن عن طريقها بدء عملية النشر الالكتروني في أي من الدوريات المحلية الخاصة بالجامعات المصرية.

٢ - التبويب الرأسي:

١/٢ الرسائل قيد الدراسة :

تمكن المستخدم من إضافة رسالته المسجلة حتى يمكن لباقي الباحثين الاطلاع على الرسائل المسجلة في مجال تخصصه منعاً للتكرار كما في الشاشة التالية:

|   | ا حسابي  | المقليات الأكثر رزيا | اللشر الإلكترولي | الدوريات المحلية | أيحاث العلمينة | دل قيد التراسية ٢١ | الرسائل العلمية رسط | ث الإفترقت قواحد البيشت العلمية         | اليداينة مطاليات المكاليات ي              |
|---|----------|----------------------|------------------|------------------|----------------|--------------------|---------------------|-----------------------------------------|-------------------------------------------|
|   |          |                      |                  |                  |                |                    |                     | إحسافة رسالة جديدة                      | رسنائل قيد الدراسية                       |
|   |          |                      |                  |                  |                |                    | ہ بشکل محیج         | من فسلك تأكد من إدخال البيانات          | بمربعد بل رساله                           |
|   |          |                      | ~ 0              |                  |                |                    | +                   | المتوات                                 | أبحالي العلمية                            |
|   |          |                      | ~ 0              |                  |                |                    |                     | منوات فرحني                             | بعث جديد                                  |
|   |          |                      | ~ 0              |                  |                |                    |                     | عنوات منرجم                             | لى بحث سبابق                              |
|   |          |                      | ~ 0              |                  |                |                    | *                   | الموضوعات الرئيسية                      | المحاشرات الإثكائروذية                    |
| + |          |                      |                  |                  |                |                    |                     |                                         | ح المحاضرات الإلكترونية                   |
|   | الدور    | 3                    | الها على         | (لكتر ونبي       | المريد الا     | F                  | New M               | الرقم القومين                           | أتشطة الإستعارة                           |
|   |          |                      |                  |                  |                |                    |                     |                                         | اصر المحجورة                              |
|   | امترب بر |                      |                  |                  |                |                    |                     |                                         | وانتشاط الاستعارة                         |
|   | ×        |                      |                  | L                |                | -                  |                     |                                         | ت الاستعارة                               |
| ~ |          |                      |                  |                  |                |                    |                     | ا بحث                                   | خدمة توصيل قوثائق                         |
|   |          |                      |                  |                  | 1/1            | -                  |                     | Locality L                              | - إحضار وتبقنه                            |
|   |          |                      |                  |                  |                | L                  |                     | ALL ALL ALL ALL ALL ALL ALL ALL ALL ALL | ه الوثائق المطلوبة                        |
|   |          |                      |                  |                  |                |                    | منجسين مح           | الدرجية العلمية                         | غدمات                                     |
|   |          |                      |                  |                  |                |                    | ~                   | تخصص الرسيالة                           | للدين                                     |
|   |          |                      |                  |                  | a set          | ات المصرية تقيين   | انجاد مكتبات الحامم | موقع التسبحيل                           | ال رسالة                                  |
|   |          |                      |                  |                  |                | Longered 10        |                     |                                         | du la la la la la la la la la la la la la |
|   |          |                      | ~~~              |                  |                |                    |                     | الملخص                                  | ے سرب<br>ب مناصر المكتبة الجديدة          |
|   |          |                      |                  | Browse           |                |                    |                     | المرفقات                                | البيالاات الشخصية                         |
|   |          |                      |                  |                  |                |                    | 10                  |                                         | يت البيانات الشيخصية                      |
|   |          |                      |                  | 25               | A              |                    |                     |                                         |                                           |

٢/٢ الأبحاث العلمية:

أ. إضافة بحث جديد:

يقوم المستخدم بإدخال بيانات المقالة العلمية وتتمثل في (العنوان الرئيسي للمقالة – العنوان الفرعي للمقالة – مؤلفين المقالة – وبياناتهم سواء كانوا من داخل الجامعة أو من خارجها – الموضوعات الرئيسية للمقالة – مكان وتاريخ النشر – ملخص المقالة – المرفقات الخاصة بالمقالة) ثم يقوم المستخدم بالضغط على مفتاح "حفظ" كما بالشكل التالى:

| عنتر شهاب أحمد 🔁 🤀 🌒 🚺 تسجيل خروج                                                                             | 🗸 اذهب مرحبا بسنت         | نيار الموقع التحذ مكتِّبات الجامعات المصرية        |
|----------------------------------------------------------------------------------------------------|---------------------------|----------------------------------------------------|
| الرسائل العفية رسائل فيد الدراسة الأبحاث تعلمية التوريات المحلية التحر الإنكتروني المفتتيات الإنكترونيه حسابي | ت قواعد البيانات العالمية | البدية مقتيات الكتيات بحث الإدراء                  |
|                                                                                                    | إضافة مقالة جديدة         | رسائل قيد الدراسة                                  |
| البيانات بشكل صحيح                                                                                            | من فضلك تأكد من إدخال     | إضافة/تعديل رسالة                                  |
| لمكانز العربيه على شبكة الانترنت : ◊ ∨                                                                        | العنوان                   | أبحاثي العمية                                      |
| لواقع وستطلبات التطوير ♦ ♦                                                                                    | عنوان فرعـي ١             | إضافة بحث جديد                                     |
| سنت عنتر شهاب أحمد                                                                                            | المؤلف بب                 | تعديل بحث سابق                                     |
| اضافة مؤلفين                                                                                                  | •                         | المحاضرات الإلكترونية                              |
| × الجامعة الجامعة                                                                                             |                           | تصفح المحاضرات الإلكترونية                         |
| م فالفين مشاركين<br>                                                                                          | المؤلفين المشاركين        | أنشطة الاستعارة                                    |
| لاسمالجهةالبلد×                                                                                               | ال<br>الموضوعات الرئيسية  | العناصر المحجوزة                                   |
| ) محلي 🔿 دولي                                                                                                 | مکان النشر                | نازيح نشاط الاستعارة<br>سانات الاستعادة            |
| عريهه للمكتبك والمعلومات بتاريخ الا/٢/٢                                                                       | تم النشر في<br>محلة       | بي مع منطقة من من من من من من من من من من من من من |
| لبحث فى قواعد البيانات، ومواقع الإنترنت ذات<br>لعلاقة بموضوع الدراصة.<br>✓ ✓                                  | ا<br>الملخص               | طلب إحضار وثيقة<br>حالة الوتائق المطلوبة           |
| رفي                                                                                                    | المرفقات                  | خدمات                                              |
| حنظ                                                                                                    |                           | مفضلتی<br>إرسال رسالة                              |
|                                                                                                    |                           | صندوق الوارد                                       |
|                                                                                                    |                           | اقتراح شـراء                                       |

بعد الضغط على حفظ، تظهر الشاشة التالية والتي تمكن من إضافة بحث جديد أو تعديل بيانات المقال.

| ĥ |   | ل خروج | نسجيا 🌔                | ) 🕀 😳            |                  |                 | ىد                   | ت عنتر شهاب أحه    | ا <b>ذهب</b> مرحبا بسن     | په ۷         | بنجاح<br>1. مكتبات الجامعات المصر | ت <b>آخر عملية</b><br>بار الموقع <sup>الت</sup> م |
|---|---|--------|------------------------|------------------|------------------|-----------------|----------------------|--------------------|----------------------------|--------------|-----------------------------------|---------------------------------------------------|
|   |   |        |                        |                  |                  |                 |                      |                    |                            |              |                                   |                                                   |
|   |   | حسابي  | المقتديات الالكترى تيه | النشر الإلكتروني | التوريات المحلية | الأبحات العلمية | رسائل قيد الدراسة    | الرسائل العلمية    | قواعد البياتات العالمية    | عث الإقترانت | مقتنيات المكتبات ب                | اليداية                                           |
|   |   |        |                        |                  |                  |                 |                      |                    |                            |              |                                   |                                                   |
| L |   |        |                        |                  |                  |                 |                      |                    |                            |              |                                   |                                                   |
| L |   |        |                        |                  |                  |                 |                      |                    | ة مقالة                    | إضاق         | سائل قيد الدراسة                  | υ                                                 |
| L |   |        |                        |                  |                  |                 |                      |                    |                            |              | ل رسالة                           | إضافة/تعديز                                       |
| L |   |        |                        |                  |                  | ( 9+0)          | بکة الانترنت : (۸۸٥٥ | کانز العربیه علی ش | <b>تم إضافة مقالة</b> المك | 0            | أبحائي العمية                     |                                                   |
| L |   |        |                        |                  |                  |                 |                      | المزيد             | هل ترغب في إضافة           |              |                                   |                                                   |
|   |   |        |                        |                  |                  |                 |                      |                    | تعديل بيانات المقال        |              | جديد                              | إضافة بحث                                         |
|   | ~ |        |                        |                  |                  |                 |                      |                    |                            |              | سابق                              | تعديل بحث                                         |

ب. تعدیل بحث سابق :

في هذه الحالة يتمكن الباحث من تعديل بيانات البحث الخاص به عن طريق البحث بالعنوان – المؤلف –

الملخص العناوين الفرعية كما بالشكل التالي:

| ^ | خروج<br>خروج | نسجيل 🚺               | ) 🕀 😳            |                               |                 | مد                | ت عنتر شهاب أح  | اذهب مرحبا بسن          | صرية /       | اتُمادُ مكتَّبَاتَ الْجَامِعَاتَ الْم | اختيار الموقع [ |
|---|--------------|-----------------------|------------------|-------------------------------|-----------------|-------------------|-----------------|-------------------------|--------------|---------------------------------------|-----------------|
|   |              |                       |                  |                               |                 |                   |                 |                         |              |                                       |                 |
|   | حسابي        | المقتنيات الالكترونيه | النشر الإلكتروني | التوريات المحلية              | الأبحاث العلمية | رسائل قيد الدراسة | الرسائل العلمية | قواعد البيانات العالمية | بحث الإقترنت | مقتنيات المكتيات                      | اليداية         |
|   |              |                       |                  |                               |                 |                   |                 |                         |              |                                       |                 |
|   |              |                       |                  |                               |                 |                   |                 | ت متقدم                 | يحد          | رسائل قيد الدراسة                     |                 |
|   |              |                       |                  |                               |                 | نعديلها           | التي ترغب في ت  | م بالبحث عن المقالة     | ē            | ەدىل رسالة                            | 🖌 إضافة/تع      |
|   |              |                       |                  | ,                             |                 |                   |                 |                         |              | أبحائي العلمية                        |                 |
|   |              |                       | و                | العنوان<br>المؤلف<br>الما تحر |                 |                   |                 | نص البحث المكانز        |              | تث جدید                               | 📕 إضافة بح      |
|   |              |                       |                  | المنطق<br>العناوين الفرعية    |                 |                   |                 |                         | -            | تث سابق                               | 🖌 تعدیل بح      |
|   |              |                       | L                |                               | L               |                   |                 |                         |              | لمحاضرات الإلكترونية                  |                 |
|   |              |                       |                  |                               | $\rightarrow$   | تطبيق البحث       |                 |                         |              | محاضرات الإلكترونية                   | 📕 تصفح اله      |

وبالضغط على تطبيق البحث تظهر الشاشة التالية:

| ~ | روچ                                          | نسجيل خ           | ) () 🕀 🤤              |                  |                 | ب أحمد              | بسنت عنتر شهار     | اذهب مرحبا          | <b>~</b> | ات المصرية   | اتحاد مكتبات الجامعا | اختيار الموقع |
|---|----------------------------------------------|-------------------|-----------------------|------------------|-----------------|---------------------|--------------------|---------------------|----------|--------------|----------------------|---------------|
|   |                                              |                   |                       |                  |                 |                     |                    |                     |          |              |                      |               |
|   | حسايي                                        | تتيات الالكتروتيه | التشر الإلكتروتي المق | الدوريات المحلية | الأيحات العلمية | رسائل قيد الدراسة   | الرسائل العلمية    | د البياتات العالمية | قواء     | بحث الإنترتت | مقتتيات المكتبات     | اليداية       |
|   |                                              |                   |                       |                  |                 |                     |                    |                     |          |              |                      |               |
|   |                                              |                   |                       |                  |                 |                     |                    |                     |          |              |                      |               |
|   |                                              |                   |                       |                  |                 |                     |                    | قال                 | تعديل ما |              | رسائل قيد الدراسة    |               |
|   |                                              |                   |                       |                  |                 | ىدىل بياناتە        | لذي ترغب في تع     | ك اختيار المقال ا   | يمكن     |              | عديل رسالة           | اضافة/ت       |
|   |                                              |                   |                       |                  |                 | _                   |                    | -                   |          |              | أيحاثي العلمية       |               |
|   |                                              | _                 |                       |                  |                 |                     |                    |                     |          |              | حث جدید              | 🖌 إضافة ب     |
|   | تعديل                                        |                   |                       |                  | :               | على شبكة الانترنت : | Pi المكانز العربيه | aperID (9055588     | B)()     |              | حث سابق              | 🖌 تعدیل ب     |
|   | <u>.                                    </u> |                   |                       |                  |                 |                     |                    |                     |          | ية           | لمحاضرات الإلكتروتي  | ١             |
|   |                                              |                   |                       |                  |                 |                     |                    |                     |          | ė            | محاضرات الإلكترونية  | 🖌 تصفح ال     |

والتي يمكن للمستفيد من خلالها استعراض تفاصيل المقال:

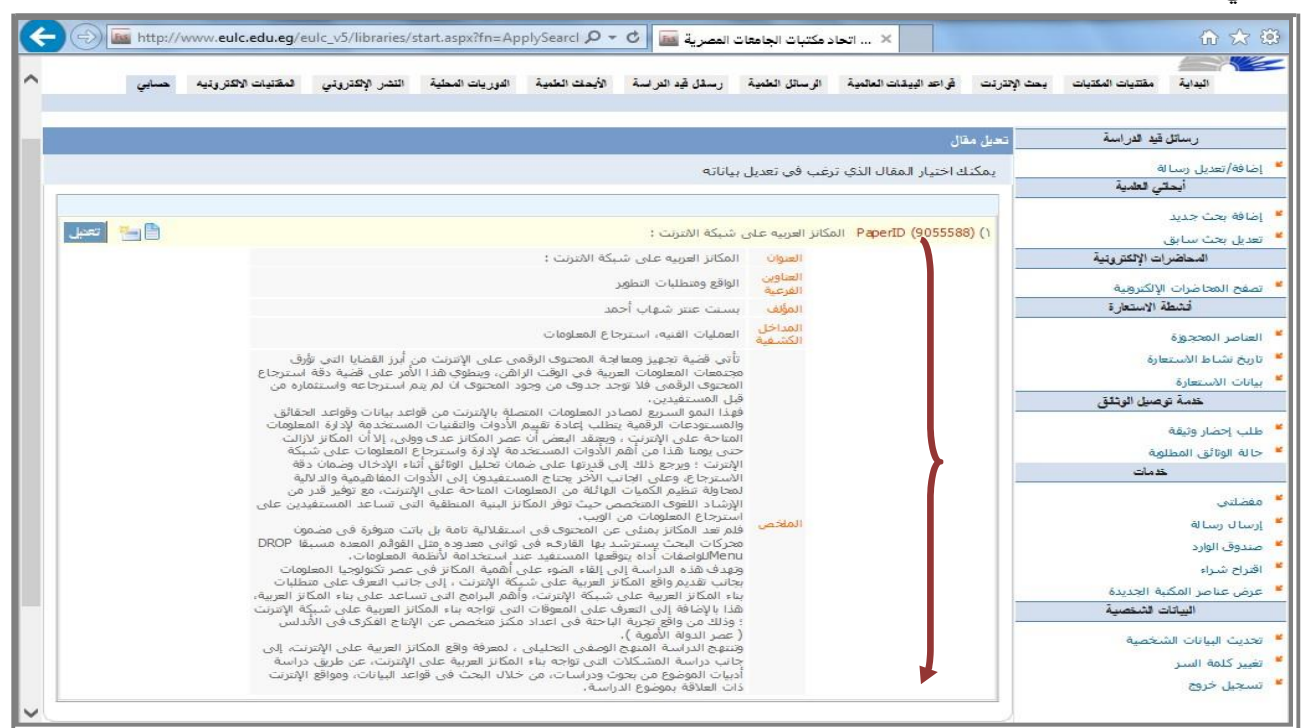

## أو يمكن طباعة تسجيله خاصة بالمقال:

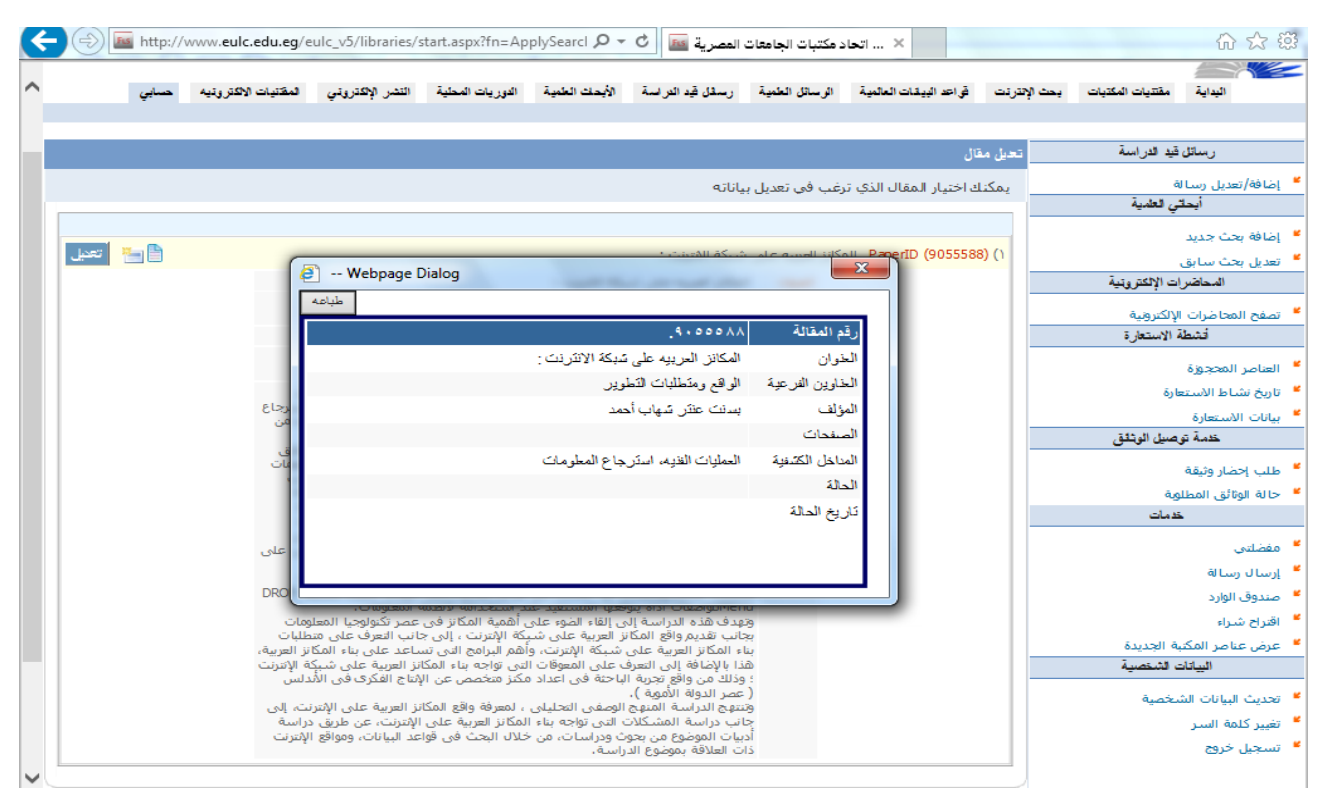

أو يتم تعديل المقال بعد الضبغط على تعديل فتظهر شاشة مثل شاشة الإدخال كما في الشكل التالي:

| 🗹 🖦 مرحبا بسنت عنتر شهاب أدمد                                                                                                    | اختيار الموقع الثداد مكتبات الجامعات المصرية |
|----------------------------------------------------------------------------------------------------|----------------------------------------------|
|                                                                                                    |                                              |
| ت قواعد البيتات العالمية الرسائل العلمية رسائل قيد الدراسة الأيحاث لعلمية التوريات المحلية التشر الإكثروتي المقتيات الاكثروتيه حسابي<br> | البداية مقتنيات المكتبات يحث الإقترتن        |
|                                                                                                    |                                              |
| تديل بياتات مقائة                                                                                                    | رسائل قيد الدراسة                            |
| من فضلك تأكد من إدخال البيانات بشكل صحيح                                                                                                 | 🞽 إضافة/تعديل رسالة                          |
| العنوان المكانز العربية على شبكة الانترنت : ♦ ∨                                                                                          | أيحاشي العلمية                               |
| عنوان فرعي الواقع ومتطلبات التطوير                                                                                                    | 😕 إضافة بحث جديد                             |
| المؤلف 🔶 إضافة المزيد                                                                                                    | 💆 تعدیل بحث سابق                             |
| الجامعة الكلوة- ٧                                                                                                    | المحاضرات الإلكتروبنية                       |
| المؤلفين المشاركين 🚽 إضافة المزيد                                                                                                    | 🝍 تصفح المحاضرات الإلكترونية                 |
| الأسم الجهة البلد                                                                                                    | أنشطة الاستعارة                              |
| الموضوعات الرئيسية العملمات الشنبه، استرجاع ↓ جهة البلد محلي ✔                                                                           | 🖌 العناصر المحجوزة                           |
| تم النشر في نورية البوابه العربيه المكتبان بتاريخ ، ١١٠٣/٢٠١٤                                                                            | 💆 تاريخ نشاط الاستعارة                       |
| تأتي قضية تجهيز ومعالجة المحتوى الرقمي على ٨                                                                                             | 😕 بيانات الأستعارة                           |
| الملاص الإنترنت من ابرز القضايا التي تؤرق مجتمعات<br>المعلومات العربية في الوقت الرامن، وينطوي                                           | خدمة توصيل الوثائق                           |
| المرفقات                                                                                                    | 💆 طلب إحضار وثيقة                            |
|                                                                                                    | 💆 حالة الوتائق المطلوبة                      |
| حفظ حنت المقالة                                                                                                    | خدمات                                        |

ويمكن المستفيد من حذف المقالة نهائياً بعد الضغط على حذف المقالة.

# ٣/٢ المحاضرات الالكترونية:

يمكن للمستخدم تصفح المحاضرات الإلكترونية المتاحة على النظام بالموضوعات المتاحة في مجال تخصصه بالضغط علي المجال المطلوب كما بالشكل التالي:

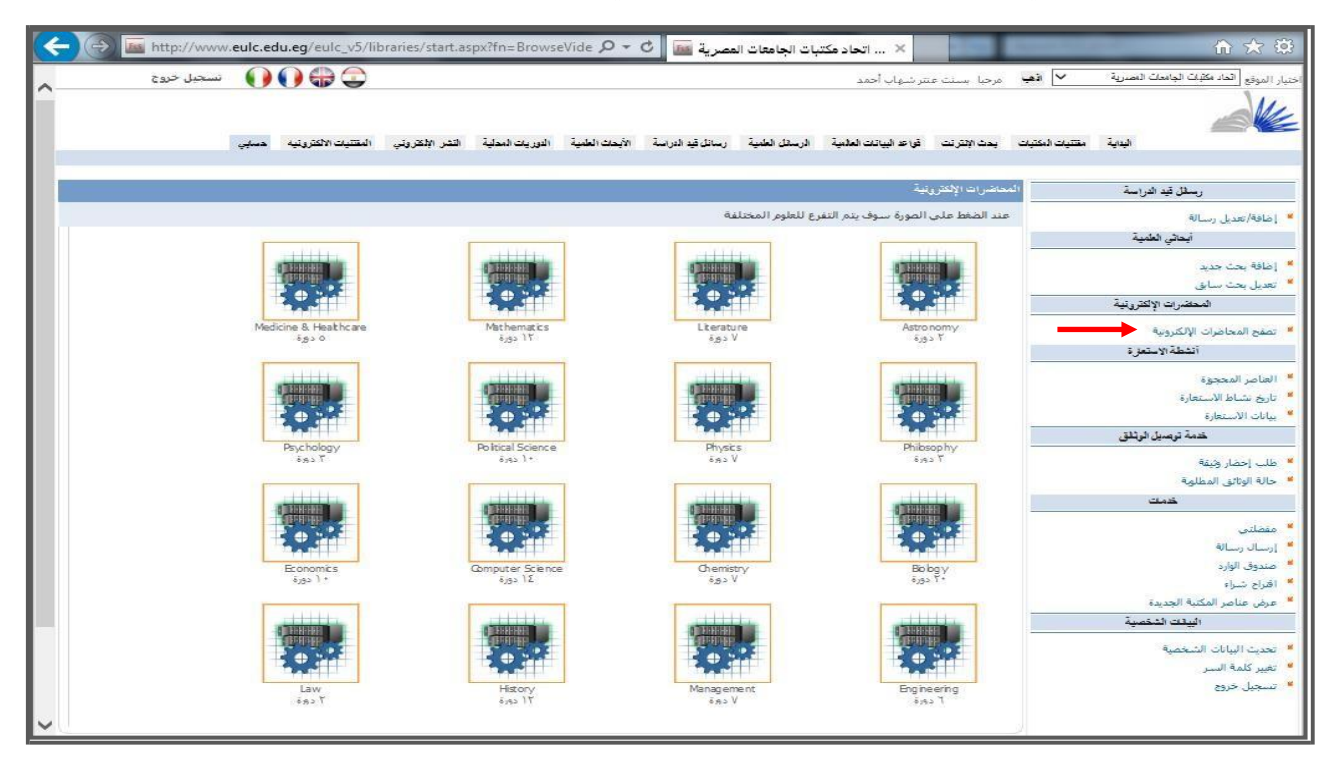

وبإختيار المجال المطلوب بالضبغط عليه تظهر الشاشة التالية والتي تشتمل علي إسم الكورس وملخص له واسم المحاضر والجامعة التي تتاولت هذا الكورس كما يلي:

| - G   | http://www.eulc.edu.e               | g/eulc v5/libraries/start.aspx?fn=BrowseVide Q ▼ C 🔤 äcuseall sitestall sitestall at the start                                                                                                    | 合 会 斑                                                 |
|-------|-------------------------------------|----------------------------------------------------------------------------------------------------|-------------------------------------------------------|
|       | تسجیل خروج                          |                                                                                                    | اختيار المطع المعرية مكتبات الجامعات المصرية          |
| `     |                                     |                                                                                                    |                                                       |
|       |                                     |                                                                                                    |                                                       |
|       | المقتديات الالكترورتيه حسابي        | لترنت قواعد البيانات العالمية الرسائل العلمية رسائل قيد الدراسة الأيحات لعلمية النوريات المحلية النشر الإلكتروني                                                                                                    | اليداية مقتنيات المكتيات يحث الإ                      |
|       |                                     |                                                                                                    |                                                       |
|       |                                     | المحاضرات الإلكترونية                                                                                                    | رسائل قيد الدراسة                                     |
|       |                                     |                                                                                                    | 🔎 إضافة/تعديل رسالة                                   |
|       | The Poe                             | rv of John Milton                                                                                                    | أيحاتي الطمية                                         |
|       | John Rog لمحاضر                     | ers                                                                                                    | 🚩 إضافة بحث جديد                                      |
|       | Amotor Yale                         | f Milton's poetry, with some attention to his literary sources, his contemporaries, his controversial prose                                                                                                    | تعدیل بحث سابق                                        |
|       | and his de                          | cisive influence on the course of English poetry.                                                                                                    | المحاضرات الإلكترونية                                 |
|       | هجا ضرات                            | 🗞 عرض .                                                                                                    | تصغح المحاضرات الإلكترونية                            |
|       | Dante's I: استم الكورس              | nferno, Purgatory and Paradise                                                                                                    | الشنطة الاستغاره                                      |
|       | Giuseppe: المحاضر<br>Valo           | Mazzotta                                                                                                    | العناصر المحجوزة                                      |
|       | The cou                             | se is an introduction to Dante and his cultural milieu through a critical reading of the Divine Comedy and                                                                                                    | ♥ بيانات الاستعارة                                    |
|       | autobiogr                           | infor works (vita nuova, convivo, be vuigan eloquentia, Episte to Cangrande). An analysis of Dante s<br>aphy, the Vita nuova, establishes the poetic and political circum stances of the Comedy's composition.<br>Sinformo, Purgatory and Paradie seek to situate Dante's work within the intellectual and engial context. | خدمة توصيل الوتائق                                    |
|       | of the lat                          | : Middle Ages, with special attention paid to political, philosophical and theological concerns. Topics in<br>Comedy explored over the course of the semester include the relationship between ethics and                                                                                                    | 🞽 طلب إحضار وثيقة                                     |
|       | aesthetic                           | ; love and knowledge; and exile and history.                                                                                                    | 🚩 حالة الوتائق المطلوبة                               |
|       | هجا ضرات<br>                        |                                                                                                    | خدمات                                                 |
|       | Literary T : اسم الکورس             | heory                                                                                                    | مصلتی                                                 |
|       | Paul H Fr: المحاضر<br>Hele: الجامعة |                                                                                                    | <ul> <li>إرسال رساله</li> <li>صندوف الوارد</li> </ul> |
|       | This is a                           | urvey of the main trends in twentleth-century literary theory. Lectures will provide background for the                                                                                                    | 💆 اقتراح شنراء                                        |
|       | •                                   | واجتبات تظمير المحمد وقرالتي بشتول ولروا كبيب وحد كالتال                                                                                                    | المناط ما منه ال                                      |
|       | ي•                                  | مكاصرات تصهر المجموعة التي يشلمن عليها مورش محدد كالنار                                                                                                    | لصبغط علي عريض الله                                   |
| 4     | http://www.eulc.ed                  | u.eg/eulc. v5/libraries/start.aspx?fn=BrowseVide 🖉 🛪 🖒 🌆 äasil                                                                                                    |                                                       |
|       |                                     |                                                                                                    |                                                       |
| ~     | The P :اسـم الكورس                  | setry of John Milton                                                                                                    |                                                       |
|       | John I: المحاضر                     | ogers                                                                                                    | إضافة بحث جديد                                        |
|       | الجامعة: Yale                       |                                                                                                    | تعدیل بحث سابق                                        |
|       | A stuc<br>بنا المح                  | y of Milton's poetry, with some attention to his literary sources, his contemporaries, his controversial prose,                                                                                                    | المحاضرات الإلكترونية                                 |
|       | and his                             | becave influence on the course of English poetry.                                                                                                    |                                                       |
|       | اضرات                               | 🕸 عرض المه                                                                                                    | تصفح المحاضرات الإلكترونية                            |
| 1.000 | 06                                  |                                                                                                    | أنشطة الاستعارة                                       |
|       | 86                                  | Lecture 1 - Introduction: Milton, Power, and the Power of Milton:                                                                                                    |                                                       |
|       |                                     |                                                                                                    | العناصر المحجوزة                                      |
|       |                                     | An introduction to John Miton: man, poet, and legend. Milton's place at the center of the English literary                                                                                                    | تاريخ نشباط الاستعارة                                 |
|       |                                     | canon is asserted, articulated, and examined through a discussion of Milton's long, complicated association                                                                                                    | بيانات الاستعارة                                      |
|       |                                     | with literary power. The conception of Miltonic power and its calculated use in political literature is<br>analyzed in the feminist writings of Lady Mary Chudleigh, Mary Astell, and Virginia Woolf. Later the god-                                                                                                    | خدمة توصيا الوثانة.                                   |
|       |                                     | like qualities often ascribed to Miltonic authority are considered alongside Satan's excursus on the                                                                                                    | 0000                                                  |
|       |                                     | constructed nature of divine might in Paradise Lost, and the notorious character's method of analysis is<br>shown to be a useful mode of encountering the author himself.                                                                                                    | طلب إحضار وثيقة                                       |
|       |                                     |                                                                                                    | حالة المثائة , المطلقية                               |
|       | 683                                 | Land The Sector                                                                                                    |                                                       |
|       | 6                                   | Lecture 2 - The Infant Cry of God:                                                                                                    | 26.92                                                 |
|       |                                     |                                                                                                    | مفضلتنى                                               |
|       |                                     | Milton's early ode, "On the Morning of Christ's Nativity" (1629) is presented and discussed. The author's preoccupation with his standing as a povice poet and his early ambitions, as carefully outlined in the latter                                                                                                    | استال سرالة                                           |
|       |                                     | to Charles Diodati, are examined. The ode's subject matter, other poets' treatment of the Nativity, and                                                                                                    |                                                       |
|       |                                     | Milton's peculiar contributions to the micro-genre are discussed, including his curious temporal choices,                                                                                                    | صندوق الوارد                                          |
|       |                                     | rejection of the pagan world in the poem's final stanzas is explicated and underscored as an issue that will                                                                                                    | اقتراح شنراء                                          |
|       |                                     | recur throughout the corpus. Additional reading assignments for this class meeting include "At a Vacation                                                                                                    | عرض عناصر المكنبة الجديدة                             |
|       |                                     | Exercise in the conege (1020), on the death of a rail 10 drif (1020), and Elegia Sexta (1029).                                                                                                    | البيانات الشخصية                                      |
|       |                                     |                                                                                                    |                                                       |
|       | (***                                | Lecture 3 - Credible Employment:                                                                                                    | تحديث البيانات الشخصية                                |
|       | 9                                   |                                                                                                    | تغيير كلمة السار                                      |
|       |                                     | This lecture examines the role and meanings of the word vocation in Milton's life-long meditation on (and                                                                                                    | تسجيل خروج                                            |
|       |                                     | concern for) what it means to be chosen by God. Milton's profound anxiety in the years following his<br>graduation from Cambridge regarding his poetic career and more specifically his status as a Christian poet                                                                                                    |                                                       |
|       |                                     | selected by God for greatness is outlined. The topic is traced through Milton's polenical treatise The                                                                                                    |                                                       |
|       |                                     | Reason of Church Government, the poem "Ad Patrem," and the author's correspondence. Particular                                                                                                    |                                                       |
|       |                                     | emphasis is placed on Milton's interpretations of the parable of the talents and the parable of the                                                                                                    |                                                       |
|       |                                     | emphasis is placed on Milton's interpretations of the parable of the talents and the parable of the<br>workers in the vineyard. Substantial context on the nature of election and salvation is supplied from the                                                                                                    |                                                       |

وبالضغط علي محاضرة معينة يمكن المستفيد من مشاهدة الفيديو الخاص بالمحاضرة.

# ٤/٢ أنشطة الإستعارة:

أ.العناصر المحجوزة:

يبدأ المستفيد في البحث عن وعاء في مجال معين من خلال البحث في مقتنيات المكتبة كالتالي:

| ( <del>\</del> | Image: A start and a start a start | http://eulc.edu.eg    | /demo/Libraries/sta                   | rt.aspx?ScopeID=1 | .1.&fn=Sea 🔎    | المصرية 🔤 🔻 🛪                  | تحاد مكتبات الجامعات                  | 1 ×                                     |              | ☆ 🕸                          |
|----------------|----------------------------------------------------------------------------------------------------|-----------------------|---------------------------------------|-------------------|-----------------|--------------------------------|---------------------------------------|-----------------------------------------|--------------|------------------------------|
| ~              | خروج                                                                                                    | سجيل 🚺                | 🌔 🏶 😳                                 |                   |                 | ، احمد الشال                   | بسنت عنتر شهاب                        | 🗸 اڏهڀ مرحيا                            |              | اختيار الموقع جامعة المنصورة |
|                |                                                                                                    |                       |                                       |                   |                 |                                |                                       |                                         |              | DEMO                         |
|                | حسايي                                                                                                    | المقتنيات الالكترونية | النشر الإلكتروني                      | الدوريات المحلية  | الأيحاث العلمية | رسائل قيد الدراسة              | الرسائل العلمية                       | قواعد البيانات العالمية                 | بحث الإنترنت | البداية مقتنيات المكتبات     |
|                |                                                                                                    |                       |                                       |                   |                 |                                |                                       |                                         |              |                              |
|                |                                                                                                    |                       |                                       |                   |                 |                                |                                       | بحث المقتنيات                           |              | اليحث                        |
|                |                                                                                                    |                       |                                       |                   |                 |                                |                                       |                                         |              | 🞽 بحث متقدم                  |
|                |                                                                                                    |                       |                                       | مقتنات            | 1 8.02          | المتقمال فمز                   |                                       | موقع البحث                              |              | <sup>⊯</sup> بحث حسب القطاع  |
|                |                                                                                                    |                       | 🖳 🗸 کلمة في کل مکان                   | 1                 | المكانز         | نص البحث                       |                                       | جامعة المنصبورة                         | صنيف         | ² تصفح المقتنيات حسب التو    |
|                |                                                                                                    |                       | 🗳 کلمة فی کل مکان                     | 1                 |                 |                                |                                       | المكتبة المركزية<br>كلية الطب           | õ.           | عرض عناصر المكتبة الجديد     |
|                |                                                                                                    |                       | 🖉 کلمة في کار مکار                    | 1                 |                 |                                |                                       | كلية الصيدلة<br>كلية طب الأستان         |              |                              |
|                |                                                                                                    |                       | aby                                   | 1                 | ترى النمر       | المر فقات تم                   |                                       | كلية الهندسة<br>كلية التربية            |              |                              |
|                |                                                                                                    |                       |                                       | × 4               | كلمات لامعالم   | معالحة ال                      |                                       | كلية التربية<br>كلية العلوم             |              |                              |
|                |                                                                                                    | 5.0.0-2               | 501 of 1 + + + ( to + 07              |                   | حرافي           | الدقم البيليو                  | ے                                     | كلية التجارة<br>كلية الحاسبات والمعلوما |              |                              |
|                |                                                                                                    | 19419                 |                                       |                   |                 | يشتق النشر                     | ~                                     | كلية الحقوق<br>كارة الأراب              |              |                              |
|                |                                                                                                    |                       | , , , , , , , , , , , , , , , , , , , | ×                 |                 | ترتبب حسب                      | المواقع الرئيسية                      | المواقع الفرعيه                         |              |                              |
|                |                                                                                                    |                       |                                       |                   | يدء اليحت       |                                |                                       |                                         |              |                              |
|                |                                                                                                    |                       |                                       |                   |                 |                                |                                       | تتويهات البحث                           |              |                              |
|                |                                                                                                    |                       |                                       |                   | ( Infrastruc    | ( *Infras<br>ture & Networking | ة ناقصة نضع * (str<br>سبب، معانضع & ( | الكلم 🛛 🚽 إذا كانت الكلم 🖓 المحث عن كلم |              |                              |
|                |                                                                                                    |                       |                                       |                   | ( Infrastructur | e ~ Networking )               | ىتىن قريبتين نضع ~                    | 🗑 للبحث عن كله                          |              |                              |

فتظهر نتيجة البحث كما في الشكل التالي ويظهر بجانب الوعاء المطلوب إختيار خدمات والتي يمكن من خلالها القيام بمجموعة من العمليات منها إضافة الوعاء إلي قائمة العناصر المفضلة أو حجز الوعاء أو البحث عن مواد في نفس الموضوع أو لنفس الناشر أو مواد علي نفس الرف أو مواد لنفس المؤلف كما في الشاشة التالية:

| 🔶 🕘 🔤 http://wv | w.eulc.edu.eg/eulc_v5/libraries/Start.aspx?Scope | یة 🔟 🚽 🕫 ID=1.&fn=ApplySearch&SearchIdForm=                                                   | × اتحاد مكتبات الجامعات المصر                                                         | 合 🛧                                                                                                 |
|-----------------|--------------------------------------------------|-----------------------------------------------------------------------------------------------|---------------------------------------------------------------------------------------|----------------------------------------------------------------------------------------------------|
| ·               | 🖨 🌘 🚺 نسجیل دخول                                 |                                                                                               |                                                                                       | ار الموقع الحاد مكتبك الجامعات المصرية                                                              |
|                 | المقتنيات الإلكتروتية المؤتمرات حسابي            | اسة الأبعاث العلمية الدوريات المعلية التشر الإلكتروني                                         | <ul> <li>قواحد البيانات العالمية الرسائل العلمية رسائل قيد الدر</li> </ul>            | اليداية مقتنيات المكتبات بحث الإنترنت                                                               |
|                 |                                                  |                                                                                               | علي : ٢٦                                                                              | تصفح المحتوي RDA تم العثور                                                                          |
|                 |                                                  |                                                                                               | : البِعَثْ 🎸                                                                          | التصفح حسب الموضوعات<br>التصفح حسب اللغة<br>التصفح حسب التأشير [عادة                                |
|                 | Book 1981. مع المقوان<br>ع تفاصيل                |                                                                                               | لم استرحاع المعلومات /<br>تکستر، ولفرد.                                               | کة التصفح حسب تاریخ النشر<br>که التصفح حسب مکان النشر<br>که التصفح حسب المؤلفین<br>که توضح المیانان |
| 開発目             | > مارك                                           |                                                                                               | ٢٥٢- العمليات المكتبية<br>كتبة غريب،                                                  | کے تعلق انہیں ۔<br>2 التصفح المؤتمرات<br>2 التصفح حسب نوع المادة م                                  |
|                 | • العدمات                                        |                                                                                               |                                                                                       | تاريخ البحث                                                                                         |
|                 |                                                  | ، حجز QR Barcode 30<br>لنفس الناشر Q. P إعادة البحث : الأول<br>لنفس المؤلف ( اشترى الآن : B N | ا أصف للمفضلة 🛛 💊 إدراج<br>6 مواد في نفس الموضوع 👔 مواد<br>1 مواد علي نفس الرف 🏤 مواد | نظم استرجاع المعلومات (٢٦)                                                                          |
|                 | Book 2006. مع العنوان<br>مع تفاصيل               |                                                                                               | ماسيات نظم إسترحاع المعلومات الإلكترونية /<br>مناج، فاتن سعيد.<br>-                   |                                                                                                    |
|                 | ≥ مارك<br>≥ التسيخ<br>≥ الخدمات                  |                                                                                               | ٢٥١٠ العمليات المكنبية<br>ناشر العربي ،                                               |                                                                                                    |
|                 | Book 2008. ع العقوان                             | ے الحلول                                                                                      | لم استرجاع المعلومات العربية : مظاهر الغموض وافاؤ                                     |                                                                                                    |

وتم إضافة خاصية جديدة وهي QR code والتي تساعد في عملية البحث والإسترجاع حيث يمكن من خلالها أن يحتفظ الباحث بالرابط الخاص بالعنصر المطلوب البحث عنه حتي يتمكن من العودة إليه عند الحاجة حيث يمكن تصوير الكود بكاميرا الهاتف المحمول ليتم حفظ الرابط علي الهاتف الخاص بالمستفيد.

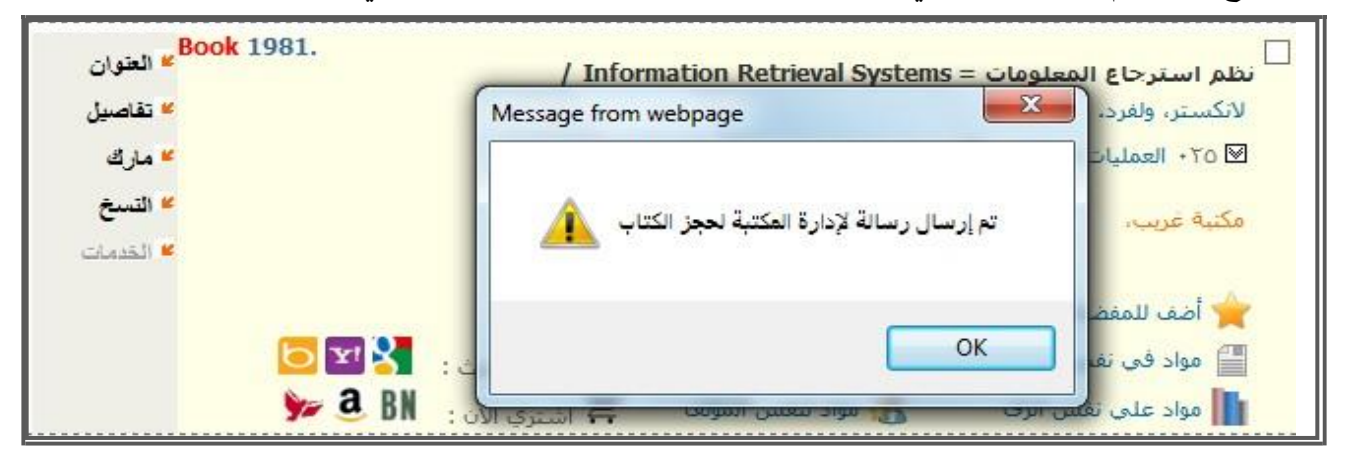

وبإختيار إدراج حجز يتم إرسال رسالة إلى إدارة المكتبة بطلب حجز عنصر معين كما في الشاشة التالية:

ويمكن لإدارة المكتبة الإطلاع علي العناصر المطلوب حجزها من قبل المستفيدين من تبويب خدمات المستفيد طلب حجز حيث يتم إختيار الوعاء المطلوب حجزه ليندرج ضمن العناصر المحجوزة في المكتبة.

وعندما يختار المستفيد العناصر المحجوزة من تبويب أنشطة الإستعارة تظهر شاشة تتيح إمكانية التعرف علي العناصر التي حجزها من قبل المستفيد وتمكن المستخدم من استعراض العناصر التي قام بحجزها وإمكانية حذفها كما بالشكل التالي:

| <u>ଲି</u> ହ                               |                                                                                                    | <b>s</b> i ×     | اد مكتبات الجامعات | المصرية 📠 🗘             | ding&Sco 🔎 - | aspx?fn=ViewHo            | no/Libraries/start.i | o:// <mark>eulc.edu.eg</mark> /der | 🕞 🚾 htt   |  |
|-------------------------------------------|----------------------------------------------------------------------------------------------------|------------------|--------------------|-------------------------|--------------|---------------------------|----------------------|------------------------------------|-----------|--|
| موقع لجامعة المنصورية                     | eil 🗸                                                                                                    | • مرحبا بسن      | ت عنتر شهاب احا    | د الشال                 |              | تسجیل خروج 🌔 🌔 نسجیل خروج |                      |                                    |           |  |
| DEMO<br>اليداية مقتنيات المكتبات بحث الإذ | رتت قواعد البيانات العالمية الرسائل العلمية رسائل قيد الدراسة الأبحاث لعلمية التوريات المحلية التشر الإلكتروني المقتيات الاكترونيه حسابي |                  |                    |                         |              |                           |                      |                                    | حسايي     |  |
| رساتل قيد الدراسة                         | فناصر ال                                                                                                    | ىميورزة          |                    |                         |              |                           |                      |                                    |           |  |
| افة/تعديل رسالة                           | مكتبة:                                                                                                    | جامعة المنصورة   |                    |                         |              |                           |                      |                                    |           |  |
| أبحاتي العمية                             |                                                                                                    |                  |                    | اسم الگتاب              |              |                           | تاريخ بداية الح      | u Zudi ia                          | ابة الحجز |  |
| افة بحث جديد                              |                                                                                                    | بناء مکنز عربی ف | ن مجال علم اللغة   | 1                       |              | oli Ro                    | T1/17/T+12           | T1/1/T·10                          |           |  |
| .یل بحث سابق                              |                                                                                                    | أجروفوك = VOC    | : AGRC             |                         |              |                           | 71/17/7+12           | T1/1/T+10                          |           |  |
| المحاضرات الإلكترونية                     |                                                                                                    | الكشافات والمس   | نخلصات وعلاقتها    | المكانز والببليوجرافيان | / <          |                           | 51/15/5+12           | 51/1/5+10                          |           |  |
| فح المحاضرات الإلكترونية                  |                                                                                                    | التكشيف والمكانز | والمستخلصات :      |                         |              |                           | 51/12/2+15           | 11/1/7.10                          |           |  |
| أتشطة الأستعارة                           | Т                                                                                                    |                  |                    |                         | حذف          | $\rightarrow$             |                      |                                    |           |  |
| ناصر المحجوزة 🔶                           |                                                                                                    |                  |                    |                         | 11           |                           |                      |                                    |           |  |
| بخ نشاط الاستعارة                         |                                                                                                    |                  |                    |                         |              |                           |                      |                                    |           |  |
| نات الاستعارة                             |                                                                                                    |                  |                    |                         |              |                           |                      |                                    |           |  |

## ب. تاريخ نشاط الإستعارة:

تتيح للمستخدم التعرف علي تاريخ الإستعارة وتاريخ إرجاع الكتب حتي لايتأخر عن الموعد المحدد لإرجاع العناصر المستعارة كما بالشكل التالي:

| 🗲 🛞 🔤 http://eulc.edu.eg/demo/Libraries/start.aspx?fn=BorrowerHistory& 🔎 🕶 🖒                           | 🖬 📩 📩 🟫 📩 📩 📩 📩 📩 📩 📩 רוד ארא ארא ארא ארא ארא ארא ארא ארא ארא אר                                                 |
|----------------------------------------------------------------------------------------------------|----------------------------------------------------------------------------------------------------|
| . 🕥 🤀 🕕 🕦 نسجیل خروج                                                                                   | اختيار الموقع العاد مكتبك الجامعات المصرية 🛛 الآهب مرحبا بسنت عنتر شعاب احمد الشا                                |
| راسة الأبحاث العلمية الدوريات المحلية التشر الإكتروني المقتنيات الأكترونيه حسابي                       | DEMO<br>البداية مقتنيات المكتبات بحث الإنترنت قواعد البيانات العالمية الرسائل العلمية رسائل قيد الد              |
|                                                                                                    | رستل قيد الدراسة تاريخ الاستعارة                                                                                 |
|                                                                                                    | أضافة/تعديل رسالة                                                                                                |
| تاريخ تاريخ الإر⊂ع]<br>الاستعارة الإرحاع المتوقع نوع العنصر                                            | ايماتي الطعية م اسم الكتاب                                                                                       |
| لحل مشكلات الانتاج<br>بركة البتروكيميائيات ٣١/١٢/٢٠١٤ ارجاعه 1:00:00PM علمية<br>ارجاعه 1:00:00PM علمية | استخدام بعض النماذج الرياضية لبحوث العمليات<br>في الصناعات البتروكيميائية مع التطبيق على ش<br>تعديل بحث سابق<br> |
|                                                                                                    | المحاضرات الإلكتروتية                                                                                            |
|                                                                                                    | 🞽 تصفح المحاضرات الإلكترونية                                                                                     |
|                                                                                                    | أتشطة الإستعارة                                                                                                  |
|                                                                                                    | 🞽 العناصر المحجوزة                                                                                               |
|                                                                                                    | 🞽 تاريخ نشاط الاستعارة                                                                                           |
|                                                                                                    | 🞽 بيانات الاستعارة                                                                                               |

## ت. بيانات الإستعارة:

تمكن المستخدم من التعرف على بيانات الإستعارة الخاصة به مثل بداية ونهاية تاريخ الصلاحية فئة المستعير حالة المستعير نشط أو غير نشط كما بالشكل التالي:

| لموقع اتحاد مكتبات الجامعات المصرية | 🗸 اڏهب مرحب             | بسنت عنتر شها    | ب احمد الشال      |                 |                  | ) 🏶 오            | نسجر 🌔                | خروح  |
|-------------------------------------|-------------------------|------------------|-------------------|-----------------|------------------|------------------|-----------------------|-------|
| DEMO<br>بة مقتنيات بحد الإنترند     | قواعد البيانات العالمية | الرسائل العلمية  | رسائل قيد الدراسة | الأبحاث العلمية | الدوريات المحلية | النشر الإلكتروني | المقتنيات الالكترونيا | حسابي |
| رسائل قيد الدراسة                   | بيانات الاستعارة        |                  |                   |                 |                  |                  |                       | -     |
| نيافة/تعديل رسالة                   | مكتبة: اتحاد مكتبات     | الجامعات المصريا | ä                 |                 |                  |                  |                       |       |
| أيحاتي العلمية                      | تاريخ بداية الصلاحيا    | 17/7.12 :        | 71/               |                 |                  |                  |                       |       |
| بافة بحث جديد                       | تاريخ نهاية الصلاحي     | 17/7+10 :        | 71/               |                 |                  |                  |                       |       |
| دیل بحث سابق                        | فئة المستعير:           | أستاذ دك         | لتور              |                 |                  |                  |                       |       |
| المحاضرات الإلكترونية               | حالة المستعير:          | نشط              |                   |                 |                  |                  |                       |       |
| سفح المحاضرات الإلكترونية           |                         |                  |                   |                 |                  |                  |                       |       |
| أتشطة الاستعارة                     |                         |                  |                   |                 |                  |                  |                       |       |
| مناصر المحجوزة                      |                         |                  |                   |                 |                  |                  |                       |       |
| ريخ نشاط الاستعارة                  |                         |                  |                   |                 |                  |                  |                       |       |
| S Int All of Ith                    |                         |                  |                   |                 |                  |                  |                       |       |

٢/٥ خدمة توصيل الوثائق:

أ.طلب إحضار وثيقة:

يتيح النظام للمستعيرين حجز بحث من دورية أو فصل من كتاب أو بحث من مؤتمر أو غيرها بالنسبة للمستعيرين بعد الدخول إلي الموقع يتم إختيار طلب وثيقة ويقوم بإستكمال البيانات المطلوبه حتي يتم إرسال الوثيقة لإدارة المكتبة فتظهر الشاشة التالية:

| ÷ |       | http://euk  | .edu.eg/d | emo/Libraries/sta | t.aspx?fn=Docum  | entRequest 🔎    | ت المصرية 🔤 🗧 -   | اتحاد مكتبات الجامعان    | ×                       | n 🛧 🛱                                                              |
|---|-------|-------------|-----------|-------------------|------------------|-----------------|-------------------|--------------------------|-------------------------|--------------------------------------------------------------------|
| ~ | خروح  | تسجيل       |           | ) 🏶 🕥             |                  |                 | ب احمد الشال      | ا ابستت عنتر شها،        | 🗸 اڏهي مرحب             | تتيار الموقع جامعة المنصورة                                        |
|   |       |             |           |                   |                  |                 |                   |                          |                         | DEMO                                                               |
|   | حسايي | الالكترونيه | المقتتيات | النشر الإلكتروني  | الدوريات المحلية | الأيحاث العلمية | رسائل قيد الدراسة | الرسائل العلمية          | قواعد البيانات العالمية | البداية مقتنيات المكتبات يحث الإنترنت                              |
|   |       |             |           |                   |                  |                 |                   | من نوریهٔ<br>من کتاب     | نوع الوثيقة يخت<br>أمسل | رستل قيد الدراسة                                                   |
|   |       |             |           |                   |                  |                 |                   | في مؤتمر                 | بحث ا<br>الخرى          | إعاد (مدين رسابه                                                   |
|   |       |             |           |                   |                  |                 |                   | المؤلف/المؤلفين<br>البحث | * اسم<br>* عنوان        | * إضافة بحث جديد<br>* تعديل بحث سابق                               |
|   |       |             |           |                   |                  |                 |                   | ن المجلة                 | * عنوا:                 | المحاضرات الإلكتروتية                                              |
|   |       |             |           |                   |                  |                 |                   | د                        | * المجا<br>* العدد      | 🔌 تصفح المحاضرات الإلكترونية                                       |
|   |       |             |           |                   |                  |                 |                   | ات                       | * صفح                   | أتشطة الاستعارة                                                    |
|   |       |             |           |                   |                  | ~               | المكتبة الرقمية   | معلومات                  | مصدر الد                | 🖌 العناصر المحجوزة                                                 |
|   |       |             |           |                   |                  |                 |                   | صدر                      | رابط المط               | » تاريخ نشاط الاستعارة                                             |
|   |       |             |           | ^                 |                  |                 |                   | c                        | ملاحظان                 | <ul> <li>بيانات الاستعارة</li> <li>خدمة توصيل الوثائق</li> </ul>   |
|   |       | _           |           | ~                 |                  | إرسال           | -1                |                          |                         | <ul> <li>طلب إحضار وثيقة</li> <li>حالة الوثائق المطلوبة</li> </ul> |

وبعد إرسال الوثيقة تظهر لدي إدارة المكتبة مجموعة الوثائق التي تم طلبها من تبويب خدمة توصيل الوثائق (الوثائق (الوثائق المطلوبة) وتظهر لدي الباحث قائمة بالمسئولين عن النظام لمتابعة الوثيقة.

| <b>(~)</b> | http://eu  | I <b>lc.edu.eg</b> /demo/Libraries/start.aspx?f | n=SaveRequestData8 🔎                                  | ) - C        | الجامعات المصرية 🖥            | د مکتبات | Ital                                              |                     | 🟠 🛠 🛱                   |
|------------|------------|-------------------------------------------------|-------------------------------------------------------|--------------|-------------------------------|----------|---------------------------------------------------|---------------------|-------------------------|
|            | تسجيل خروج | 🕦 😱 🌐 🚍                                         |                                                       |              | ، احمد الشا ل                 | ىر شھاب  | 🗸 الأهب مرحيا يسنت عن                             | ات الجامعات المصرية | اختيار الموقع أتحلا مكة |
|            | حسابي      | ية الندر الإكثروني فمقليات الاكثرونيه           | يحاث العلمية الدوريات المحل                           | الدر اسة الأ | ، العلمية رسدل قود            | الر سالل | حت الإنذرنت في اعد البيقات العالمية               | مفتتيات المكتيات ب  | DEMO<br>Ituri           |
|            |            | قائمه بييانات المسئولين                         | غول التابع للمنطقة، وهذه                              | طريق المس    | سيتم المراسلة عن              | حضاره و  | تمت عملية الطلب بنجاح<br>وسوف يتم تحديد إمكانية إ |                     | يثم<br>ن الطلاب         |
|            |            | رقم المويايل/البريد                             | مكان التواجد                                          | الجامعة      | الأسم                         | 9        |                                                   |                     | ALC: NO.                |
|            |            | dlib_alex@alexu.edu.eg /<br>۱۱۱۱۷۹٤٠۳٦٣         | کلیة العلوم - مینی اعدادی                             | الاسكندرية   | د ، أشترف سعيد<br>أحمد السنيد | 1        |                                                   |                     |                         |
|            |            | • ) TV ETTTVT                                   | شبكة المعلومات                                        | اسيوط        | د/طارق کمال عبد<br>الحمید     | ٣        |                                                   |                     |                         |
|            |            | / •۱۲۲۷٦•۰٤٤٨<br>mahmoudebead@yahoo.com         | المكتبة الرقمية -ادارة<br>جامسة بنها                  | ينها         | أ/ محمود عبيد                 | ٣        |                                                   |                     | Million and Market      |
|            |            | 731+01571+-731+03++1+                           | معمل الحاسب الآلي يكلية<br>الآداب                     | كغر الشيخ    | م/محمد زهران<br>زاید          | ٤        |                                                   |                     | Investor Million        |
|            |            | • ) TT • ) • UAT                                | كلية الهندسية                                         | بورسعيد      | د/صا لح احمد<br>زرومية        | ٥        |                                                   |                     | THE REAL PROPERTY OF    |
|            |            | -1TAVIATT                                       | كلية الاداب                                           | بنی سویف     | د/ امال طه                    | ٦        |                                                   |                     |                         |
|            |            | •1 •• * * 9 • • A & *                           | مسئول الخدمة الرقمية<br>بجامعة المنصورة               | المنصورة     | م/مصطفی شاریف<br>محمد شاریف   | V        |                                                   |                     |                         |
|            |            | o(FATV (++ (+                                   | مركز تقنية الاتصالات<br>والمعلومات                    | الزقازيق     | د / مصطفی<br>محمد ابراهیم     | ٨        |                                                   |                     |                         |
|            |            | ۹۷۳3۵۰ ( ۰۰ ( ۰                                 | مركز الحساب العلمى -<br>كلية الحاسبات والمعلومات      | القاهرة      | أ/عمرو البلناجي               | ٩        |                                                   |                     |                         |
|            |            | • 3 • 01VP771 •                                 | كلية الهندسة – قسم<br>هندسة القوي والالات<br>الكهربية | طنطا         | د/احمد محمد<br>رفعت           | ۱+       |                                                   |                     |                         |
|            |            | +1++1000VT                                      | كلية الأداب                                           | الغيومر      | د/ رحاب عبد<br>الهادي السويفي | 11       |                                                   |                     |                         |
|            |            | - 12711-727                                     | الادارة العامة للمكتبات                               | المنوفية     | د/السيد رجب<br>السيد          | 17       |                                                   |                     |                         |
| $\sim$     |            | -)1977719                                       | كلية الهندسة                                          | المنيا       | أ/محمد كما ل<br>محمد          | ٦٢       |                                                   |                     |                         |
|            |            |                                                 |                                                       | حنف          | أ/عصام تمام                   | 10       |                                                   |                     |                         |

### ب. حالةالوثائق المطلوبة:

|   |   |       |                |          |                  | ل التالي:        | في الشكا         | طلبها كما             | أرسل في          | الوثائق التي            | ، متابعة     | للمستفيد             | يمكن                       |
|---|---|-------|----------------|----------|------------------|------------------|------------------|-----------------------|------------------|-------------------------|--------------|----------------------|----------------------------|
| - | 1 | خروج  | تسجيل          |          | ) 🛟 😳            |                  |                  | ب احمد الشال          | بسنت عنتر شهار   | 🗸 اڏهڀ مرحبا            | ت المصرية    | حاد مكانبات الجامعاء | ختيار الموقع <sup>اك</sup> |
|   |   |       |                |          |                  |                  |                  |                       |                  |                         |              | DEN                  | NO                         |
|   |   | حسايي | ات الالكترونيه | المقتتيا | النشر الإلكتروني | الدوريات المحلية | الأيحات العلمية  | رسائل قيد الدراسة     | الرسائل العلمية  | قواعد البيانات العالمية | بحث الإنترنت | تيات المكتيات        | اليداية مقت                |
|   |   |       |                |          |                  |                  |                  |                       |                  |                         |              |                      |                            |
|   |   |       | الحالة         | تاريخا   | حالة الطلب       |                  |                  |                       | ماله ب           | العتصب ال               | -            | 2                    |                            |
| 1 |   |       | T)/)T/         | 17+15    | جارى الاحضار     |                  | بترجاع المعلومات | ببترجاع المعلومات/اني | حوات التكشيف واي | المكاند كأ              |              | منائل قيد الدراسة    | U                          |
|   |   |       | , ,            | 1.12     |                  |                  |                  |                       |                  |                         |              | يل رسالة             | 🞽 إضافة/تعد                |
|   |   |       |                |          |                  |                  |                  |                       |                  |                         |              | أيحاتي العلمية       |                            |
|   |   |       |                |          |                  |                  |                  |                       |                  |                         |              | ف جدید               | 🖌 إضافة بحث                |
|   |   |       |                |          |                  |                  |                  |                       |                  |                         |              | ن سابق               | 🞽 تعدیل بحث                |
|   |   |       |                |          |                  |                  |                  |                       |                  |                         | ā,           | ماضرات الإلكتروتي    | المد                       |
|   |   |       |                |          |                  |                  |                  |                       |                  |                         | ė            | ناضرات الإلكترونية   | 🖌 تصفح المح                |
|   |   |       |                |          |                  |                  |                  |                       |                  |                         |              | تشطة الاستعارة       | i                          |
|   |   |       |                |          |                  |                  |                  |                       |                  |                         |              | يحجوزة               | 📕 العناصر الم              |
|   |   |       |                |          |                  |                  |                  |                       |                  |                         |              | ط الاستعارة          | 🞽 تاريخ نشاه               |
|   |   |       |                |          |                  |                  |                  |                       |                  |                         |              | ستعارة               | 📕 بيانات الأس              |
|   |   |       |                |          |                  |                  |                  |                       |                  |                         | 6            | مة توصيل الوثائق     | خد                         |
|   |   |       |                |          |                  |                  |                  |                       |                  |                         |              | ار وثيقة             | 📕 طلب إحضا                 |
|   |   |       |                |          |                  |                  |                  |                       |                  |                         |              | ق المطلوبة           | 🖌 حالة الوثائز             |

# ٢/٢ الخدمات:

## أ.مفضلتي:

يتمكن الباحث من إضافة مجموعة من الكتب لقائمة المفضلة الخاصة به حيث حيث يبدأ المستفيد بالبحث عن موضوع معين كما في الشاشة التالية:

| ^ | نسجيل خروج | 00 🕀 🗘                                                         |                                                                                                    |                                                                                                    |                                                                                                | باب احمد الشال                                               | مرحبا بسنت عنتر شو                                                                                                    | 🗸 انھي                                                                                                    |                                                                                 | اختيار الموقع جامعة المنصورة                                                                                                    |
|---|------------|----------------------------------------------------------------|----------------------------------------------------------------------------------------------------|----------------------------------------------------------------------------------------------------|------------------------------------------------------------------------------------------------|--------------------------------------------------------------|----------------------------------------------------------------------------------------------------|----------------------------------------------------------------------------------------------------|---------------------------------------------------------------------------------|----------------------------------------------------------------------------------------------------|
|   | حسابي      | وني المقنيات الأكتروذيه                                        | وريات المعلية النشر الإلكترر                                                                                                    | الأبحاث العلمية الا                                                                                  | رسقل قيد الدراسة                                                                               | الرسائل العلمية                                              | قراعد البيقات العلمية                                                                                                    | حث الإنترنت                                                                                                    | مقانيات المكانيات                                                               | DEMO<br>آليداية                                                                                                    |
|   |            | _                                                              |                                                                                                    |                                                                                                    |                                                                                                |                                                              | تنان                                                                                                    | بحث المة                                                                                                    |                                                                                 | An 11                                                                                                    |
|   |            |                                                                |                                                                                                    |                                                                                                    |                                                                                                |                                                              | -                                                                                                    |                                                                                                    |                                                                                 | میکند.<br>۲ بحث متقدم                                                                                                    |
|   |            | کل مکان کو رک<br>کل مکان کو رک<br>او ۲۰۰۲-۸۵<br>۱۰ او ۲۰۷۲-۸۹۶ | بات الا العنوان<br>الا العنوان<br>الا المالي المالي المالي<br>الا المالي المالي<br>الا المالي المالي<br>الا المالي المالي<br>الا المالي المالي<br>الا المالي المالي<br>الا المالي المالي الممالي المالي المالي الممالي موالي المالي المالي المالي المال | ت مميع المقتد<br>المكاتر<br>المكاتر<br>المات لا معلجة<br>جرافي<br>به عليما<br>بدي اليمد<br>بدي اليمد | نوع المقتيا،<br>نص الحث<br>المرقات ثما<br>معالجة ال<br>الرقم البيليو<br>سنة النشر<br>ترتيب حسب | م<br>الرئيسية                                                | محت<br>الاستورزة<br>ذيب<br>سيئلة<br>بالأسنان<br>زيمة<br>بنيمة<br>مقوق<br>مليك والمعلومات<br>ذيب<br>القر القرعهم المواقع<br>بزيمهات البحث | موقع ال<br>مدينة<br>علية ال<br>علية ال<br>علم ال<br>علم ال<br>علما ال<br>علما ال<br>علما ال<br>علما ال<br>علما ال<br>علما ال<br>علما ال<br>علما ال<br>علما ال<br>علما ال<br>علما ال<br>علما ال<br>علما ال<br>علما ال<br>علما ال<br>علما ال<br>علما ال<br>علما ال<br>علما ال<br>علما ال<br>علما ال<br>علما علما<br>علم ال<br>علما<br>علم ال<br>علم ال<br>علما علما<br>علم ال | دة<br>دة<br>عن المكاتر (١٢)<br>- المكاتر (٧)<br>- المكاتر (٥٢)<br>- المكاتر (٧) | <ul> <li>۲ بحث حسب القطاع</li> <li>۲ نصغ المقتنيات حسب التهاي</li> <li>۲ موض عناصر المكتبة الجدي</li> <li>۳ موض عناصر المكتبة الجدي</li> <li>۳ مراح عناصر المكتبة (-)</li> <li>۳ (-) (-) (-) (-) (-) (-) (-) (-) (-) (-)</li></ul> |
|   |            |                                                                |                                                                                                    | ( I<br>( Infra                                                                                       | nfrastructure & Net<br>astructure ~ Netwo                                                      | نضع * ( Infrast r )*<br>نضع & ( working<br>نین نضع ~ ( rking | إذا كانت الكلمة ناقصة :<br>للبحث عن كلمتين معا<br>للبحث عن كلمتين قرين                                                                   | 9<br>9<br>9                                                                                                    |                                                                                 |                                                                                                    |

بالضغط علي بدأ البحث تظهر نتيجة البحث التي يتمكن المستفيد بتحديد مجموعة الكتب التي يرغب في إضافتها لقائمته عن طريق الضغط علي مفضلتي كما في الشاشة التالية:

| 🖨 🎲 🎧 🕐 نسجیل دخون                                                                                                    | موقع التحاد مكتبات للجامعات للمصرية 🔹 🔹 الذهب |
|----------------------------------------------------------------------------------------------------|-----------------------------------------------|
| كلك بعث الإترنت فراط فيثاث فعلية الرسكل لخبة إرسكل قدائر سة الأمنان الخية الترريات لسلبة التر الإكثروني المتباد الاكثرونيه البرتيرات عسابي                                                                                                    | الدية المتيت لن                               |
| لىتۇر. طى: 8888                                                                                                    | تصفح المحتوي RDA تم ا                         |
|                                                                                                    | لتصفح حسب الموضوعات                           |
| اعادة المحت 🗞 –                                                                                                    | لتصفح حسب اللغة                               |
| •                                                                                                    | للصفح حسب الناشر                              |
| Book 2001                                                                                                    | تصفح حسب باريخ التسر                          |
| معادمات المعاد المعاد المعاد / Optical Organic and Inorganic Materials : 16-19 August 2000, Vilnius, Lithuania                                                                                                    | تصفح حسب المؤلفين                             |
| تغاصل *                                                                                                    | بفح الهنئات                                   |
| 🖬 200 الهندسة . 🗹 200 الهندسة 🖉 ال                                                                                                    | تصفح المؤتمرات                                |
|                                                                                                    | تصفح حسب نوع المادة                           |
| ark,                                                                                                    | تاريخ البحث                                   |
| الاستومات الكتاب                                                                                                    | (6888)                                        |
|                                                                                                    |                                               |
|                                                                                                    |                                               |
| ا مواد في نفس الموضوع الله مواد لنفس الناشر Q إعادة البحث : و العالي الناشر الناشر الموضوع الله المواد البحث : الم العالي الموضوع الله المواد البحث : الم العالي الموضوع الله المواد البحث : الم العالي الموضوع الله المواد البحث : الم العالي الموضوع الله المواد البحث : الم العالي الموضوع المواد البحث : المواد البحث : المواد المواد المواد المواد المواد المواد المواد المواد المواد المواد المواد المواد المواد المواد المواد المواد المواد المواد الموضوع المواد المواد الموا |                                               |
| 👖 مواد علی نفس الرف 😼 مواد لنفس المؤلف 🛒 (شتری اللہ : 🦻 🐝                                                                                                    |                                               |
| د المربع عام المربع المربع                                                                                                    | í -                                           |
| גער איז איז איז איז איז איז איז איז איז איז                                                                                                    |                                               |
| 2/25/19/10/11<br>المربية (1008-11/10/14) = المربية (1008-11/14)                                                                                                    |                                               |
|                                                                                                    |                                               |
| ع السلت ,SPIE                                                                                                    |                                               |
| @مفلومات الكتاب                                                                                                    |                                               |
| Book 1976                                                                                                    |                                               |
| / Solid-state laser engineering                                                                                                    |                                               |
| د المعلمين المعلمين المعلمين المعلمين المعلمين المعلمين المعلمين المعلمين المعلمين المعلمين المعلمين المعلمين ا                                                                                                    |                                               |

وبعدها تظهر لدي المستفيد من تبويب الخدمات بعد الضغط علي مفضلتي كما في الشاشة التالية:

| 🗲 🕣 🔤 http://eulc.edu.eg/demo/Lib                 | raries/start.aspx?fn=MyFavorites&Sco 🔎 👻 🔤 المصرية 🔤 ×                                                                                                    | 🏠 🖈 🔅                                                                           |
|---------------------------------------------------|----------------------------------------------------------------------------------------------------|---------------------------------------------------------------------------------|
| 🔀 🚺 🚺 نسجیل خروج                                  | النب مرحبا بسنت عنتر شهاب احمد الشال                                                                                                    | اختيار الموقع جامعة المنصورة                                                    |
| المقليات الإلكاريذيه حسابي                        | ت الإنترنت قراحه البيقات العلمية الرسائل لخمية رسقل فيد انتراسة الأبحاث الخمية الترريات العطية الشتر الإكثاريقي                                             | DEMO<br>اليدية مقتيات المكتبات يحد                                              |
|                                                   | مقضلتي                                                                                                    | رسائل قيد الدراسة                                                               |
|                                                   | عدد الأوعية المفضلة :٥                                                                                                    | 👋 إضافة/تعديل رسالة                                                             |
| .Book 2014 يو تشرن<br>» تقضيل<br>» مزرك           | التكشيف والمكانز والمستخلصات : بين الأعمال الفنية والأوعية المرحمية والخدمات المعلوماتية المعاصرة /<br>شريف محمد عبدالجواد.<br>ISBN: 9773082458             | المحالي الطبية<br>* إضافة بحث جديد                                              |
| * تتسخ                                            | № ۲۰۰ علم المكتبات والمعلومات 🛛 ۲۰۰ علم المكتبات والمعلومات                                                                                                 | هديل بحث سابق<br>المعاضرات الأكثر وذية                                          |
| * لقدمات                                          | دار العلم والايمات للنشر والتوزيع،<br>(()معلومات الكتاب                                                                                                    | المحاضرات الإلكترونية                                                           |
| .Book 2014 ي تنزرن<br>۴ تقضيل<br>۴ مارك<br>۴ لنسخ | □ لكشافات والمستخلصات وعلاقتها بالمكانز والببليوحرافيات /<br>محمد، هاتی،<br>ISBN:9789773084196<br>⊠ ۱۰۱ الببليوجرافيا والفهارس ⊡ ۱۰۴ الببليوجرافيا والفهارس | أتدطة الاستغرة<br>العناصر المعجوزة<br>تاريخ نشاط الاستعارة<br>بيانات الاستعارة  |
| » لقدمات                                          | دار العلم والأيمات للنشير والتوريع،                                                                                                    | خدمة توصيل الوثائق                                                              |
| ی لنزران Book 1993.<br>۲ تفضیل<br>۲ مارگ          | جروفوك = AGROVOC : مكنز زراعي منصدد اللفات = AGROVOC =<br>  حجل الزراعة 158№ 9256034557<br>  ۲۰۳ الزراعة 10 ۲۰۳ الزراعة                                     | <ul> <li>طب إحضار وثيقة</li> <li>حالة الوتائق المطلوبة</li> <li>خديث</li> </ul> |
| <mark>» الس</mark> تخ                             | منظمة الأغذية والزراعة للأمم المنحدة،                                                                                                    | 🖌 مفضلتی 🔶                                                                      |
| * لقدمات<br>Book 2004 .                           | المعلومات الكتاب                                                                                                    | 🔌 إرسال رسالة<br>۲ صندوق الوارد                                                 |
| » تقاسیل<br>سرای                                  | بناء مكنز عربی فی محال عثم اللغه : المنهج والتطبیق /<br>عبود، محمد قنحی فهمی ،<br>ISBN: 9772708450.                                                         | اقتراح شدراء عرض عناصر المكتبة الجديدة                                          |

ب. إرسال رسالة:

يتمكن المستفيد من إرسال رسالة إلى إدارة المكتبة للإستفسار عن إي شيئ يحتاجه عن طريق الضغط على إرسال رسالة من تبويب الخدمات فتظهر شاشة يمكن من خلالها من إرسال رسالة ومن الممكن إرسال مرفق معها بالضغط على Browse كما في الشاشة التالية:

| - 🔿 🔤 http://eulc. | edu.eg/demo/Lib       | raries/start.aspx | ?fn=ClientMail  | &Scope 🔎 🔫     | مصرية 📷 🗴        | د مکتبات الجامعات ا | × اتح             |                  | n 📩                       |
|--------------------|-----------------------|-------------------|-----------------|----------------|------------------|---------------------|-------------------|------------------|---------------------------|
| تسحيل خروج         | • • • •               | <b>_</b>          |                 |                |                  | هاب احمد الشاك      | بسبنت منتر ش      | ۷ انگی مرحبا     | ر الموقع جامعة المنصورة   |
| حسابي              | المقانيات الأكائرونيه | النشر الإثقاروني  | الدوريات المطية | الأبحاث الطمية | رسلل قيد التراسة | الرسائل العلمية     | د البيشات العلمية | حث الإقترفت في ع | اليدية معنيات المانيات ي  |
|                    |                       |                   |                 |                |                  |                     |                   | إرسال رسالة      | رسائل قيد الدراسة         |
|                    |                       |                   |                 |                |                  |                     | امعة المنصورة     | إلى مكتبة: ج     | إضافة/تعديل رسالة         |
|                    |                       |                   |                 |                |                  | شبهاب اجمد الشبال   | يستنت عنتر        | من               | أبحاتي قعلمية             |
|                    |                       |                   |                 |                |                  | 4                   | إدارة المكتبا     | الى              | 1.12 (2.1 at at at        |
|                    |                       |                   |                 |                |                  |                     |                   | العنوات          | هدرا. بحث سابق.           |
|                    |                       |                   | ~               |                |                  |                     |                   | . المحتوى        | المحاضرات الإلكتروذية     |
|                    |                       |                   |                 |                |                  |                     |                   |                  | صقح المحاضرات الإلكترونية |
|                    |                       |                   |                 |                |                  |                     |                   |                  | أتشطة الاستعارة           |
|                    |                       |                   |                 |                |                  |                     |                   |                  | لعناصر المحجورة           |
|                    |                       |                   |                 |                |                  |                     |                   |                  | ريخ نشباط الاستعارة       |
|                    |                       |                   | $\sim$          |                |                  |                     |                   |                  | بانات الأستعارة           |
|                    |                       |                   |                 | Browse         |                  |                     |                   | المرفقات         | خدمة توصيل قوثائق         |
|                    |                       |                   |                 |                |                  |                     | ادبيل است         |                  | للب إحضار ونيقة           |
|                    |                       |                   |                 |                |                  |                     |                   |                  | دالة الوثائق المطلوبة     |
|                    |                       |                   |                 |                |                  |                     |                   |                  | خدمات                     |
|                    |                       |                   |                 |                |                  |                     |                   |                  | فضائدي                    |
|                    |                       |                   |                 |                |                  |                     |                   |                  | رسال رسالة                |
|                    |                       |                   |                 |                |                  |                     |                   |                  | سندوف الوارد              |
|                    |                       |                   |                 |                |                  |                     |                   |                  | فقراح شبراء               |
|                    |                       |                   |                 |                |                  |                     |                   |                  | برض عناصر المكتبة الجديدة |

#### ت. صندوق الوارد:

من خلاله يمكن المستفيد الإطلاع علي الرسائل الواردة له من إدارة المكتبة ويمكن حذف الرسائل عن طريق إختيار الرسالة المراد حذفها والضغط علي حذف الرسالة المختارة كما في الشكل التالي:

| ) 🌔 🌔 نسحیل خروج         | <b>*</b> •                                 | با ایستت منتر شنهاب آحمد                                                   | ◄ اڏهب مرح      | نكليات الجامعات المصرية  |
|--------------------------|--------------------------------------------|----------------------------------------------------------------------------|-----------------|--------------------------|
| تلائيات الأكثروذية حسابي | لطبية الدوريات المطية الثمر الإغلاريلي الم | اعد أبيبلغا العلمية الرسائل الحمية رسفل قيد الدراسة الأبحاث ا              | بحث الإدترنت قو | اليداية مقانيات المذنيات |
|                          |                                            |                                                                            | صندوق الوارد    | سائل قيد الدراسة         |
|                          |                                            |                                                                            |                 | سالة                     |
| تاريح الإرسال            | المرسيل                                    | عنوان الرسالة                                                              |                 | ايحالي العلمية           |
| 10:1+:10 7/2/7+12        | محمد الراقعي طراف                          | بسان المساركة في استبيان عسي<br>تم تفعيل قواعد البيانات بنجاح              |                 |                          |
| 101++127 7/2/7+12        | محمد الرافعي طرباف                         | مر سبين توعد ، بيروت بينين<br>تأمل من سيادتكم المشاركة في الاستبيات التالي |                 | ابق                      |
|                          |                                            | سالة المغتارة                                                              | حذف الر         | ضرات الإكثرونية          |
|                          |                                            | - <u>-</u>                                                                 |                 | ت الإلكترونية            |
|                          |                                            |                                                                            |                 | سنعه الاستعارة           |
|                          |                                            |                                                                            |                 | ő                        |
|                          |                                            |                                                                            |                 | ستعارة                   |
|                          |                                            |                                                                            |                 | ۔<br>بة توصيل فوثائق     |
|                          |                                            |                                                                            |                 | ية.                      |
|                          |                                            |                                                                            |                 | بطلوبة                   |
|                          |                                            |                                                                            |                 | خدمات                    |
|                          |                                            |                                                                            |                 |                          |
|                          |                                            |                                                                            |                 |                          |
|                          |                                            |                                                                            |                 |                          |
|                          |                                            |                                                                            |                 |                          |

#### ث .إقتراح الشراء:

تقوم المكتبة عادة بتنمية مقتنياتها فيما يعرف بعملية التزويد وتتم من خلال عدة طرق منها الشراء وهى الطريقة الأساسية ويتم الشراء من خلال القوائم الببليوجرافية المتاحة من خلال دور النشر المختلفة وفي بعض الاحيان يكون المستعير في حاجة الى كتاب معين قد لا يوجد في المكتبة في هذه الحالة يتقدم للمكتبة بطلب شراء لهذا الكتاب ويتم البحث فان كان علي قوائم الشراء الخاصة بالمكتبة يتم شراؤه وإن لم يكن موجود يتم التعرف على موضوعه وهل يدخل في المحتوى الموضوعي للمكتبة أم لا وسعره هل يتناسب مع ميزانية المكتبة ويشتمل طلب الشراء على البيانات في الشكل التالى:

| < 💿 المحاد مكتبات الجامعات المصرية 🔤 http://www.eulc.edu.eg/eulc_v5/libraries/start.aspx?fn=Recommen 🔎 < 🖒                                                                                                | n 🛧 🕸                                                                                        |
|----------------------------------------------------------------------------------------------------|----------------------------------------------------------------------------------------------|
| الاهب مرحيا بسنت عبير شيهاب أحمد الاهب مرحيا بسنت عبير شيهاب أحمد تربت في احد الهيدات العالمية الرسائل التحية رسدل قيد التراسة الأبعث التخيية الفيريات المحلية التشر الإفتروني المقتيمات الافترونية حسابي | اختبار المواج (آفد مكانت المامنات المسرية<br>المحالية<br>البداية مقتنيات المقتبات بعث الإ    |
| اقتراح شراء                                                                                                    | رسائل قيد الدراسة                                                                            |
| مكتبة: اتحاد مكتبات الجامعات المصرية                                                                                                    | اضافه/تعديل رسالة<br>أيحاثي العلمية                                                          |
| موان موجد استعداد البية المسية في الما ادله المطع الموضوعة على سيبة الملزات<br>المؤلف - حسن حسين على - رقم الطيعة (                                                                                       | <ul> <li>إضافة بحث جديد</li> <li>تعديل بحث سابق</li> </ul>                                   |
| فتعر الدار المصربة اللبنانية<br>مكن التعر الفاهرة من منة العثر ٢٠٠٩                                                                                                    | المحاضرات الإلكترونية<br>ممتح المحاضرات الالكندمية                                           |
| لاسمر -۲. عدد الاسنغ (<br>ماتحظادت                                                                                                    | أنشطة الاستعلىة                                                                              |
|                                                                                                    | <ul> <li>العناصر المحجوزة</li> <li>تاريخ نشاط الاستعارة</li> <li>بيانات الاستعارة</li> </ul> |
|                                                                                                    | خدمة توصيل الوثائق<br>المار بالاصار فأرقة                                                    |
|                                                                                                    | حالة الوتائي المطلوة حالة الوتائي المطلوة                                                    |
|                                                                                                    | 🖌 مفضلتی                                                                                     |
|                                                                                                    | ارسان رسانه<br>• صندوق الوارد<br>• افتراح شداء                                               |
|                                                                                                    | ، مرزع عبر»<br>• عرض عناصر المكنية الجديدة                                                   |

### ج. عناصر المكتبة الجديدة :

من ضمن خدمات المكتبة خدمة الإحاطة الجارية ومن خلالها تقوم المكتبة بالإعلان عن العناصر الحديثة التي وردت إليها حتى يتمكن المستعيرين من الإستفادة منها ويتيح النظام للمستعير إمكانية التعرف على العناصر الحديثة كما بالشكل التالي:

| < 🔿 🔤 http://www.eulc.edu.eg/eulc_v5/libraries/start.aspx?fn=LibraryNew: Р 🗸 🖉 🔤 اتحاد مكتبات الجامعات المصرية                         | 🏦 🖈 🛱                                                         |
|----------------------------------------------------------------------------------------------------|---------------------------------------------------------------|
| 💌 الله مرحبا بسبت عمر شهاب أحمد 🔍 🐨 🕕 🕦 تسجیل خروج 🔪                                                                                   | اختيار الموقع اثملا مكتات الجامعك المصرية                     |
| لإنترنت قواحد البيقات العالمية الرسائل الخمية رسقل قيد الترضة الأبحث الخلية العوريات المحلية التشر الإكتروني المكتيات الاكترونيه حسابي | البداية مقتيات المكنيات بحث ا                                 |
| عناصر المكنية الجديدة                                                                                                    | رسائل قيد الدراسة                                             |
| بمكنك الضغط على اسم المكتبة لمعرفة العناصر الجديدة                                                                                     | 🝍 إضافة/تعديل رسالة                                           |
| 📒 جامعة المسورة                                                                                                    | أبحائي العلمية                                                |
| 📒 جامعة المصورة - كلية الهندسة - مكية الكب الأجنبية                                                                                    | 🍍 إضافة بحث جديد                                              |
| - 📕 جامعة المنصورة - كلية الهندسة - مكتبة الكتب الأجنبية - Communications                                                              | تعديل بحث سابق<br>المحاضرات الالكت وتبة                       |
| المنصورة - كلية الهندسة - مكتبة الكتب الأجنبية - Mathematics                                                                           |                                                               |
| - 📒 جامعة المصورة - كلية الهندسة - مكنية الكب الأُجنبية - Industrial Production                                                        | أتشطة الاستعارة                                               |
| حامعة المصورة - كلية الهندسة - مكتبة الكتب الأجنبية - Computers<br>جامعة المصورة - كلية الهندسة - مكية الكتب الأجنبية - Control        | <ul> <li>العناصر المحجوزة</li> <li>الحاصر المحجوزة</li> </ul> |
| جامعة المنصورة - كلية الهندسة - مكتبة الكتب الأجنبية - Oivil Engineering                                                               | بيانات الاستعارة · • • • • • • • • • • • • • • • • • •        |
| جامعة المنصورة - كلية الهندسة - مكتبة الكب الأجنبية - Electrical Power                                                                 | خدمة توصيل لوثائق                                             |
| 📕 جامعة المصورة - كلية الهندسة - مكتبة الكب الأجنبية - Mechanichal Power                                                               | 🝍 طلب إحضار وثيقة                                             |
| . 📕 جامعة المصورة - كلية الهندسة - مكتبة الكتب الأجنبية - Architecture                                                                 | حالة الوثائق المطلوة                                          |
| - حامعة المصورة - كلية الهندسة - مكية الكب الأجنبية - Textile and Weaving                                                              |                                                               |
| 📒 جامعة المصورة - كلية الهندسة - مكتبة الكتب الأجنبية - Chemistry and Physics                                                          | • مفضلتی<br>• ادسال مسالة                                     |
| 📒 جامعة المنصورة - كلية الهندسة - مكتبة الكتب العربية                                                                                  | 🞽 مندوق الوارد                                                |
| جامعة سوقاح - كلية العلوم.                                                                                                    | اقتراح شراء عرض عناصر المكتبة الجديدة                         |

وبالضغط علي أي عنصر من هذه العناصر الحديثة يمكن ظهور العناصر الحديثة كما بالشكل التالي:

| 🕞 🔤 http://                                                       | www.eulc.edu.eg/eu                               | lc_v5/libraries/start.as | px?fn=ViewLibrary 🔎       | الجامعات المصرية 🔤 🗧 👻      | ا ا ا ا ا ا ا ا ا ا ا ا ا ا ا ا ا ا ا                                                          | 습 🏡                                               |
|-------------------------------------------------------------------|--------------------------------------------------|--------------------------|---------------------------|-----------------------------|------------------------------------------------------------------------------------------------|---------------------------------------------------|
| جيل خروج                                                          | ) 🌔 🌔 تس                                         |                          |                           | أحمد                        | 🖌 اذهب مرحبا بسنت عنتر شهاب                                                                    | موقع المد مكتبات الجامعك المصرية                  |
| حسابي                                                             | المقانيات الأكثر وذيه                            | محلية النشر الإكثروني    | لأبحقت الحمية الدوريات ال | ، الطمية رسقل قيد الترضية ا | مث الإنترفت في اعد البيقات العالمية الرسائل                                                    | اليداية مقتديات المكذبات ب                        |
|                                                                   |                                                  |                          |                           |                             | عرض عناصر المكتية الجديدة                                                                      | رسائل قيد الدراسة                                 |
|                                                                   |                                                  |                          |                           | مكتبة الكتب الأجنبية        | جامعة المنصورة - كلية الهندسية -                                                               | افة/تعديل رسالة                                   |
|                                                                   | Book 19 العتوران                                 | 93.                      |                           | / P                         | roblems in general physics                                                                     | أبحاتي العلمية                                    |
|                                                                   | ≃ غاصیل<br>≃ مارگ                                |                          |                           | ISB                         | .Irodov, I. E<br>N: 8123902514 ,5030008004                                                     | فة بحث جدید<br>بل بحث سابق                        |
|                                                                   | * التسخ                                          |                          |                           |                             |                                                                                                | المحاضرات الإلكترونية                             |
|                                                                   | » الخدمات                                        |                          |                           |                             | المعلومات الكتاب                                                                               | فح المحاضرات الإلكترونية                          |
|                                                                   | Book 20                                          | 12.                      |                           |                             |                                                                                                | أنشطة الاستعارة                                   |
|                                                                   | ≃ تسوی<br>≃ قاصیل<br>≃ مار2<br>≃ الاسخ           |                          |                           | / Microcontrol              | ers and embedded system<br>Mariw ala, Nikhi<br>ISBN: 9789350142493<br>الا مروع أخرى في الهندسا | ناصر المحجوزة<br>خ نشاط الاستعارة<br>ات الاستعارة |
|                                                                   | = الخدمات                                        |                          |                           |                             | .S. K. Kataria & Sons                                                                          | خدمة توصيل قوثائق                                 |
| Fundamentats of<br>Cryogenic                                      | Book 20 <mark>ء</mark> الحوان<br><b>ء تقاصيل</b> | 10.                      |                           | / Fundamenta                | al of cryogenic engineering                                                                    | ب إحضار وثيقة<br>له الوثائق المطلوبة              |
| Engineering                                                       | = مز ھ                                           |                          |                           |                             | ISBN: 9788120330573                                                                            | خد مات                                            |
| Character bit de la marter et et et et et et et et et et et et et | = التسبخ<br>* القدمات                            |                          |                           | غر                          | ۲۲۱ الفيزياء التطبيقية<br>PHI Learning<br>()معلومات الكتاب ↓                                   | ضلتحی<br>ساله رسیالهٔ<br>دوفر الوارد              |
|                                                                   | Book 20 = العتوران                               | 08.                      |                           | / Refrige                   | ration and air conditioning                                                                    | راح شـراء<br>ض عناصر المكتبة الجديدة              |

# ٧/٢ البيانات الشخصية :

أ.تحديث البيانات الشخصية:

يمكن المستخدم من تعديل البيانات الشخصية الخاصة به كما بالشكل التالي:

|                                  | n ★ ≎                                      |
|----------------------------------|--------------------------------------------|
| البداية مقتيات المكنيات بحث لإقت |                                            |
| رسائل قيد الدراسة السانات الأس   | رسائل قيد الدر                             |
| الدرجة العلميا                   | 🎙 إضافة/تعديل رسالة                        |
| أيح <b>تي تعدية</b> - القس       | أبحلني لخد                                 |
| البريد الالكتروا                 | اضافة بحث جديد 📍                           |
| الدخول بحسا                      | 🔸 تعدیل بحث سابق                           |
| حاضرات الإلكترونية               | المحاضرات الإلة                            |
| لكترونية يبانات اتصال            | 🖡 تصفح المحاضرات الإلكترونية               |
| فشطة الاستعارة                   | فشطة الاست                                 |
| هاته المنار                      | العناصر المحجوزة                           |
| ājami do lai                     | 📍 تاريخ نشباط الاستعارة                    |
| العنوان                          | بيانات الاستعارة                           |
| ندمة توصيل الوثلق                | خدمة توصيل ا                               |
|                                  | 🕨 طلب إحضار وثيقة                          |
| ă                                | <ul> <li>حالة الوثائق المطلوبة</li> </ul>  |
| خدمات                            | خدمات                                      |
|                                  | 🔒 مفضلتی                                   |
|                                  | إرسا ل رسا لة                              |
|                                  | مندوق الوارد                               |
| الحديدة                          | افتراح سراء<br>* عرض عناصر المكنية الجديدة |
| اليبانات الشخصية                 | البيانات الشط                              |
|                                  |                                            |
|                                  |                                            |
|                                  | € 90% ▼                                    |

#### ب. تغيير كلمة السر:

من خلالها يتمكن المستخدم من تغيير كلمة السر به عن طريق إضافة كلمة السر القديمة ثم الكلمة الجديدة وكتابتها مرة أخري للتأكد من مطابقتها ثم الضغط علي حفظ كما بالشكل التالي:

| ۲ کم ۲۰۰۱<br>رسانان قدد الدراسة | ا تغر كلمة السر                 | مكتبات الجامعات المصرية 🔤 🔽 🍷     | /www.euic.eou.eg/euic_vs/libraries/start.aspx?tn=ChangPa |  |
|---------------------------------|---------------------------------|-----------------------------------|----------------------------------------------------------|--|
|                                 | IS a five at all dealers in the | المالية معتقد مالك الأحد          |                                                          |  |
| إضافة/تعديل رسالة               | -                               | ىيە الهندسة - شتىبة الدىپ الاجىير |                                                          |  |
| يحاني انعميه                    | الرقم القومي                    | 77717711                          |                                                          |  |
| إضافة بحث جديد                  | كلمة السبر القديمة              | •••••                             |                                                          |  |
| تعدیل بحث سابق                  | كلمة السد الجديدة               |                                   |                                                          |  |
| المحاضرات الإلكترونية           | n ann a ch                      |                                   |                                                          |  |
| تصفح المحاضرات الإلكترونية      | الايد كلفة الستر                |                                   |                                                          |  |
| أتشطة الاستعارة                 |                                 |                                   | حنط                                                      |  |
| العناصر المحجوزة                |                                 |                                   |                                                          |  |
| تاريخ نشباط الاستعارة           |                                 |                                   |                                                          |  |
| بيانات الاستعارة                |                                 |                                   |                                                          |  |
| خدمة توصيل الوثائق              |                                 |                                   |                                                          |  |
| طلب إحضار وثيقة                 |                                 |                                   |                                                          |  |
| حالة الوثائق المطلوبة           |                                 |                                   |                                                          |  |
| خدمات                           |                                 |                                   |                                                          |  |
| مفضلته .                        |                                 |                                   |                                                          |  |
| إرسال رسالة                     |                                 |                                   |                                                          |  |
| صندوق الوارد                    |                                 |                                   |                                                          |  |
| اقتراح شراء                     |                                 |                                   |                                                          |  |
| عرض عناصر المكتبة الجديدة       | _                               |                                   |                                                          |  |
| البيانات الشخصية                |                                 |                                   |                                                          |  |
| تحديث البيانات الشدخصية         |                                 |                                   |                                                          |  |
| تغيير كلمة السـر                |                                 |                                   |                                                          |  |
| تسجيل خروج                      |                                 |                                   |                                                          |  |

# ٣- التبويب الأفقي:

1/۳ بحث المقتنيات :

يساعد المستفيدين على البحث في مقتنيات المكتبات المختلفة ويدعم النظام البحث البسيط حيث يمكن للمستفيد البحث بإستخدام الكلمات المفتاحية في أي من عناصر المكتبة.

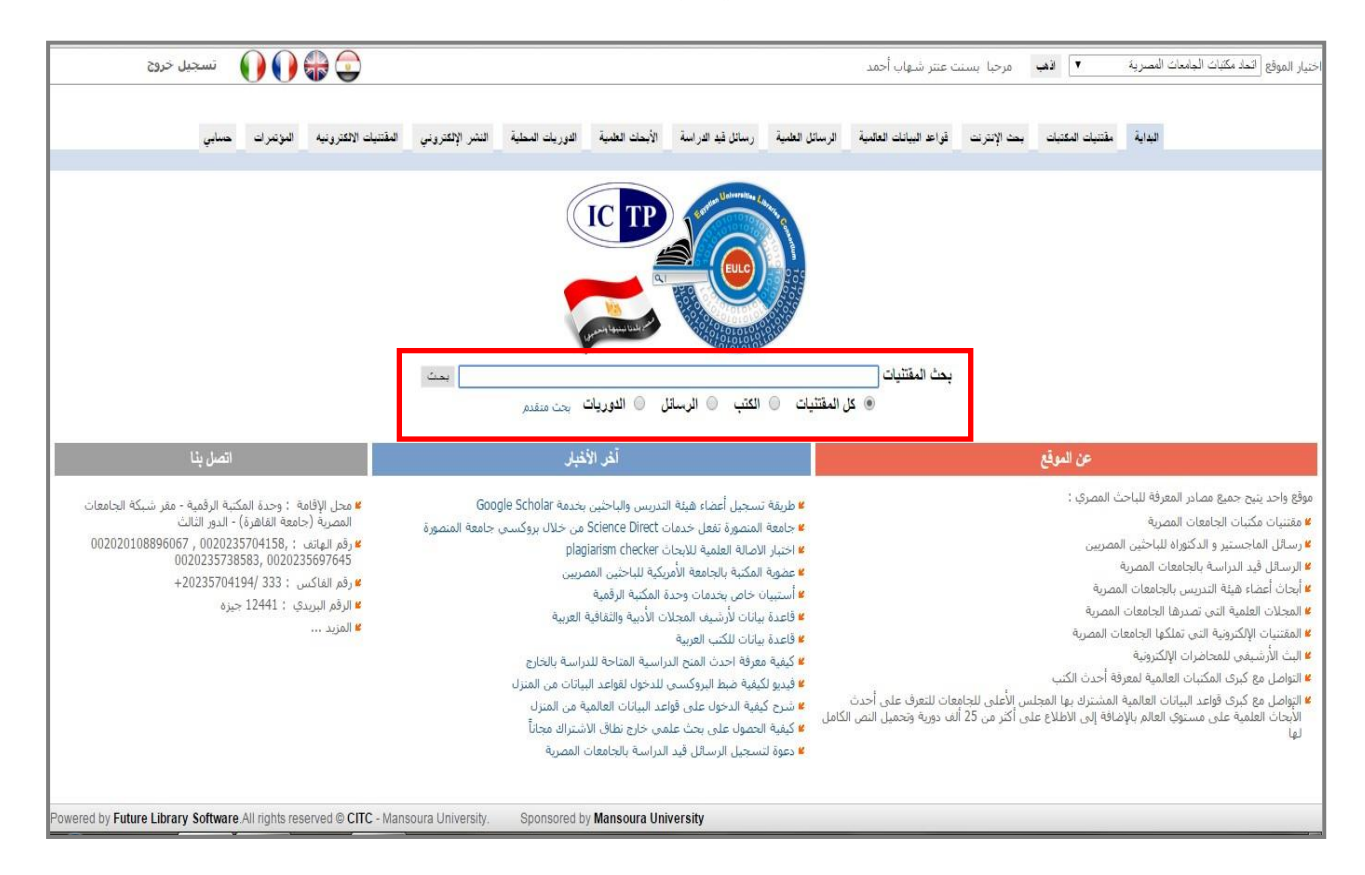

ويدعم أيضا البحث المتقدم حيث يتم تحديد نوع العنصر المستخدم في البحث ويمكن أيضاً إستخدام عوامل البحث اليولينه.

| نسجيل خروي | 🕦 🌒 🏶 🚭                                                                          |                                  |                                                                                                    | مرحيا ابسنت عنتر شاهاب أحمد                                                                                                    | خنيار الموقع النعاد مكنبات الجامعات المصرية 🔹 🔹                                 |
|------------|----------------------------------------------------------------------------------|----------------------------------|----------------------------------------------------------------------------------------------------|----------------------------------------------------------------------------------------------------|---------------------------------------------------------------------------------|
| مىنابى     | الفتنيك الإكثرونية المؤتدرات .                                                   | الدوريات المطية النشر الإلكتروني | رسائل قيد الدراسة الأبحات العلمية                                                                                                    | بحث الإنترنت قراح البيانك العقمية قرسائل الطمية                                                                                                    | فبداية مقتبك المعتبك                                                            |
|            |                                                                                  |                                  |                                                                                                    |                                                                                                    |                                                                                 |
|            |                                                                                  |                                  |                                                                                                    | دث المقتنيات                                                                                                    | البحث ي                                                                         |
|            | لا مکان ب ( ● )<br>کل مکان ● ( ● )<br>کل مکان ● ( )<br>480.350<br>1980-1970<br>1 | المفتنيات                        | نوع الملتنيات جميع<br>نس البحث (<br>المرقبات تحتوى النص (<br>معاوده الحكمان (<br>سنه النشر<br>المراهدال، الداراجي<br>التشر<br>المراهدات ( Infrastructure<br>( Infrastructure - ) | موقع البحث<br>الحاد فكسات الحامت المصرية<br>عامعة المكسرية<br>عامعة المكسرية<br>المولية<br>المولي<br>المولية<br>المولي<br>الموليم<br>المولية<br>المولي<br>المولي<br>المولي<br>الموليم | ا بحث منفدم<br>بحث منفدم<br>• محم المقتلية تحتيا<br>• عرض عناصر المكتبة الجديدة |

| تسجيل خروج            |                                                                                          | U - U - and d                                                                                                    |                                                                                                    | مة» المتصورة .                                                                                                    |
|-----------------------|------------------------------------------------------------------------------------------|----------------------------------------------------------------------------------------------------|----------------------------------------------------------------------------------------------------|----------------------------------------------------------------------------------------------------|
| يات الالكترونية حسابي | يات المحلية النشر الإكتروني المقتد                                                       | رسائل قيد الدراسة الأيحاث العلمية الدور                                                                                                    | مع الرب بسبب عمر سم<br>قواعد البيانات العالمية الرسائل العلمية                                                                                                    | DEMO<br>مقتيات المكتبات بعث الإنترنت                                                                                                    |
|                       |                                                                                          |                                                                                                    | تم العثور علي : ٧                                                                                                    | تصفح المحتوي RDA                                                                                                    |
|                       | Book 2014. عالمقران<br>ف والخدمات المعلومانية<br>عاميل<br>عارك<br>التسع<br>التسع<br>عارك | ات : بين الأعمال الفنية والأوعية المرحمي<br>١٠٢٠ علم المكتبات والمعلومات                                                                                                    | إعادة البحث<br>النكشيف والمكانر والمستخلص<br>المعاصرة /<br>شريف محمد عبدالجواد.<br>ISBN: 9773082458<br>15 -17 - علم المكتبات والمعلومات<br>دار العلم والايمان للنشر والتوريع. | لتصفح حسب الموضوعات<br>لتصفح حسب اللغة<br>لتصفح حسب الناشر<br>لتصفح حسب مكان النشر<br>صفح الهيئات<br>صفح الهيئات<br>لتصفح حسب نوع المادة<br>تاريخ البحت |
|                       | ► 3 BN : :                                                                               | اردام حجز الماد نفس الناشر من العدة البحد المحافة المحافة المحافة المحافة المحافة المحافة المحافة المحافة المحافة المحافة المحافة المحافة المحافة المحافة المحافة المحافة المحافة المحافة المحافة المحافة المحافة المحافة محافة المحافة المحافة محافة المحافة المحافة المحافة المحافة المحافة المحافة المحافة المحافة محافة المحافة المحافة المحافة محافة محافة محافة المحافة محافة محافة محافة محافة محافة محافة محافة محافة محاة محافة المحافة المحافة محافة محاف<br>محافة محافة محافة محافة محافة محافة محافة محافة محافة محافة محافة محافة محافة محافة محافة محافة محافة محافة محافة محافة محافة محافة محافة محافة محافة محافة محافة محافة محافة محافة محافة محافة محافة محافة محافة محافة محافة محافة محافة | ا معلومات الکتاب<br>شمندلتی<br>مواد فی نفس الموضوع<br>مواد علی نفس الرف                                                                                                    | ۲/۱۰/۱۲ - ۱۰۰۲۰۰۱ - ۱۰ المکانز. (۷)<br>۲/۱۰/۱۶ - ۱۰:۲۰:۰۰ - ۱ المکانز (۲)<br>۱/۱۰/۱۶ - ۱۰:۱۰:۹۰ - المکانز (۲)<br>۱/۱۰/۱۶ - ۱۰:۲۰:۹۰ - المکانز (۲)       |
|                       | التوان<br>2014، التوان<br>تقاصيل<br>مارك<br>التسخ                                        | قنها بالمكانز والبيليوجرافيات /<br>١٠٠ البيليوجرافيا والفهارس                                                                                                    | الکشافات والمستخلصات وعلا<br>محمد، هاتی.<br>ISBN: 9789773084196<br>۲۰۱۰ البیلیوجرافیا والفهارس ۲                                                                              | ۲۱/۲۱/۲۱ ۱۲:۲۲:۲۰ - بناء مکنز<br>فی مجال علم اللغة (+)<br>۲/۲۱/۲۱ ۱۲:۸۰:۰۲ - المکانز (۲۵)<br>۱/۲/۱۲ ۱۲:۰۲:۰۰ - المکانز (۷)                              |
|                       |                                                                                          |                                                                                                    | a sollar with one with the                                                                                                    | (V) -15-11 - 17-5V-1 - 51/17/1                                                                                                    |

### ٢/٣ بحث الانترنت:

يساعد المستخدم على إجراء عمليات البحث في مجموعة كبيرة من المكتبات العالمية والتي تدعم بروتوكول ٣٩,٥٠Z الذي يساعد على تبادل واسترجاع البيانات من قواعد البيانات.

| وراه محليك البلمات السرية ( المحلي المعان المعان المع<br>عام المعان المعان المعان المعان المعان المعان المعان المعان المعان المعان المعان المعان المعان المعان المعان المعان المعان المعان المعان المعان المعان المعان المعان المعان المعان المعان المعان المعان المعان المعان المعان المعان المع                                                                                                    | F | -> 🔤 http://d | eulc.edu.eg/o   | lemo/Libraries/sta | t.aspx?ScopeID=1 | .&fn=exter 🔎 -  | د المصرية 🔤 🖒 -          | نحاد مكتبات الجامعان                                                                                                    | ri ×                                                                                                    |              | ŵ                               | ☆ 🔅                |
|----------------------------------------------------------------------------------------------------|---|---------------|-----------------|--------------------|------------------|-----------------|--------------------------|----------------------------------------------------------------------------------------------------|----------------------------------------------------------------------------------------------------|--------------|---------------------------------|--------------------|
| معتيات للعتيات بحد الإعتراث في العليات للعلبية الرسان للغلبية السراسة الأبحاث للعلبية الدريات السطية الشر الإعتروني المقتيات الاعترونيه حسلي<br>معرفة<br>معرفة المواتي<br>معرفة المواتي<br>معرف                                                                                                    | ~ | تسجيل خروج    |                 | ) 🏶 🕤              |                  |                 | ب احمد الشال             | بسنت عنتر شهار                                                                                                    | 🖌 اڏهڀ مرحبا                                                                                                    | ءات المصرية  | ع اتحاد مكتبات الجام            | اختيار الموق       |
| مقتيك المكتبك بحد الإكثريت في عد البيلات العلمية الرسلال العلمية (سلال قيد الاراسة الأيحات العلمية الدوريك السطية التر الاكثريتي المقتيك الإكثريتية حسلي<br>بينك الالتراث<br>بينك الالتراث<br>بينك الأكر من مكتبة البيحث<br>بينا الملاح<br>بينا الملاح<br>بينا الملاح<br>بينا الملاح<br>الملح<br>الملح<br>ا |   |               |                 |                    |                  |                 |                          |                                                                                                    |                                                                                                    |              | DEMO                            |                    |
| ملحوظة<br>إنتفاء اكثر من مكتبة للبحث<br>ابتفاء اكثر من مكتبة للبحث<br>المعتبة<br>منطق النفر على زر Control<br>معتبة المفاتيح<br>منطق النفر على زر United States - المعات قلوريدا - States<br>United States - المعات قلوريدا - States<br>United States - المعات قلوريدا - States<br>United States - المعات قلوريدا - States<br>United States - المعات قلوريدا - States<br>United States - المعات قلوريدا - States<br>United States - المعات المواتية بالنشيك - States<br>United States - المعات المواتية بالنشيك - States<br>United States - المعات المواتية بالنشيك - States<br>United States - المعات المواتية بالنشيك - States<br>United States - المعات المواتية بالنشيك - States<br>United States - المعات المواتية بالنشيك - States<br>United States - المعات المواتية بالنشيك - States<br>United States - المعات المواتية بالنشيك - States<br>United States - المعات المواتية بالنشيك - States<br>United States - المعات المواتية بالنشيك - States<br>United States - المعات المواتية بالنشيك - States<br>- States - المعات المواتية بالنشيك - States<br>- States - المعات المواتية النهات - States<br>- States - States - States - States<br>- States - States - States - States<br>- States - States - States - States<br>- States - States - States - States<br>- States - States - States - States<br>- States - States -                                                                                                    |   | فترونيه حسابي | المقتنيات الالا | النشر الإلكتروني   | الدوريات المحلية | الأبحاث العلمية | رسائل قيد الدراسة        | الرسائل العلمية                                                                                                    | قواعد البيانات العالمية                                                                                                    | بحث الإنترنت | مقتتيات المكتيات                | اليداية            |
| ملتونة<br>ملتونة<br>إنتفاء اكثر من مكتبة للبحث<br>إنتفاء اكثر من مكتبة للبحث<br>ما عن طريق النفر على زر Control<br>وحة المفاتيح<br>وحة المفاتيح<br>المكنية الكوبوس - Mited States - المكتبة<br>المكنية الكوبوس - Mited States - المكتبة<br>المكنية الكونيوس - Mited States - المكتبة<br>المكتبة الوطنية بالنشريك - المكتبة<br>المكتبة الوطنية بالنشريك - المكتبة<br>المكتبة الوطنية بالنشريك - المكتبة<br>المكتبة الوطنية بالنشريك - في المكتبة<br>الوطنية باستالك - في المكتبة<br>الوطنية باستالك - في المكتبة<br>الوطنية بالنوان - في المكتبة<br>المكتبة الوطنية بالتسالك - في المكتبة<br>المكتبة الوطنية بالتسالك - في المكتبة<br>الوطنية باستالك - في المكتبة<br>الوطنية بالتسالك - في المكتبة<br>المكتبة الوطنية بالتسالك - في المكتبة<br>الوطنية بالتسالك - في المكتبة<br>المكتبة الوطنية بالتسالك - في المكتبة<br>المكتبة الوطنية بالتسالك - في المكتبة<br>المكتبة الوطنية بالتسالك - في المكتبة<br>المكتبة الوطنية بالتسالك - في المكتبة<br>المكتبة الوطنية بالتسالك - في المكتبة<br>المكتبة الوطنية بالتسالك - في المكتبة<br>المكتبة الوطنية بالتسالك - في المكتبة<br>المكتبة الوطنية بالتسالك - في المكتبة<br>المكتبة الوطنية بالمكتبة المكتبة المكتب                                                                                                    |   |               |                 |                    |                  |                 |                          |                                                                                                    |                                                                                                    |              |                                 |                    |
| باتنها، اكثر من مكتبة للبحث<br>ها عن طريق النفر على زر الملك.<br>وجة المفاتيح<br>وجة المفاتيح<br>المكتبة الكوتورس - United States<br>المكتبة الكوتورس - Atting<br>المكتبة الكوتورس - Atting<br>United States - تامعة بوسطر - جامعات قلورندا - States<br>United States - تامعة بوسطر - States<br>United States - تامعة بوسطر - States<br>United States - تامعة بوسطر - States<br>United States - تامية بوسطر - States<br>United States - تامية بوسطر - States<br>United States - تامية بوسطر - States<br>United States - تامية بوسطر - States<br>United States - تامية بوسطر - States<br>United States - تامية بوسطر - States<br>United States - تامية بوسطر - States<br>United States - تامية بوسطر - States<br>United States - تامية بوسطر - States<br>United States - تامية بوسطر - States<br>United States - تامية بوسطر - States<br>United States - تامية بوسطر - States<br>United States - تامية بوسطر - States<br>- تامية بوسطر - States<br>- تامية بوسطر - States<br>- تامية بوسطر - States<br>- تامية بوسطر - States<br>- States - States<br>- States - States<br>- States - States<br>- States - States<br>- States - States<br>- States<br>-                                                                              |   |               |                 |                    |                  |                 |                          |                                                                                                    | يحث الانترنت                                                                                                    |              | ملحوظة                          |                    |
| ها عن طريق النفر على زر Control<br>وجة المفاتيح<br>المحلية الكرتيوس - Control<br>التجاد جامعات فلوردا - معات<br>المحلية الكرتيوس - United States<br>المحلية المولينية الشيلية - United States<br>المحلية المولينية الشيلية - United States<br>المحلية الولينية باستكليا<br>المحلية الولينية باستكليتا<br>المحلية الولينية باستكليتدا - معاف<br>المحلية الولينية باستكليتدا - معاف<br>المحلية الولينية باستكليتدا - معاف<br>المحلية الولينية باستكليتدا - معاف<br>المحلية الولينية باستكليتدا - معاف<br>المحلية الولينية باستكليتدا - معاف<br>المحلية الولينية باستكليتدا - معاف<br>المحلية الولينية باستكليتدا - معاف<br>المحلية الولينية باستكليتدا - معاف<br>المحلية الولينية باستكليتدا - معاف<br>المحلية الولينية باستكليتدا - معاف<br>المحلية الولينية باستكليتدا - معاف<br>المحلية الولينية باستكليتدا - معاف<br>المحلية الولينية باستكليتدا - معاف<br>المحلية المحلية المحلية المحلية المحلية المحلية باستكليتدا - معاف<br>المحلية الولينية باستكليتدا - معاف<br>المحلية الولينية باستكليتدا - معاف<br>المحلية الولينية باستكليتدا - معاف<br>المحلية الولينية باستكليتدا - معاف<br>المحلية الولينية باستكليتدا - معاف<br>المحلية الولينية باستكلية المحلية المحلية المحليتية الولينية باستكليتدا - معاف<br>المحلية الولينية باستكليتدا - معاف<br>المحلية الولينية باستكليتدا - معاف<br>المحلية الولينية باستكليتدا - معاف<br>المحلية الولينية باستكليتدا - معاف<br>المحلية المحلية المحلية المحلية المحلية باستكليت - معاف<br>المحلية المحلية المحلية المحلية المحلية المحلية المحلية المحلية باستكليت - معاف<br>المحلية المحلية                                                                                                    |   |               |                 |                    |                  |                 |                          |                                                                                                    | .:: بحث خارجي ::.                                                                                                    | للبحث        | نقاء اكثر من مكتبة              | 🖌 یمکن إنت         |
| مکینه الگونجریس - United States<br>المکینه الگونجریس - United States<br>المکینه الوطنیه المرزیدا - United States<br>- حامعه کلورادو - United States<br>- وسمع کلورادو - Sweden<br>المکینه الوطنیه بانشریل - Ocean<br>المکینه الوطنیه باسترایل - Czech Republic<br>المکینه الوطنیه باسترایل - United States<br>- المکینه الوطنیه باسترایل - و ک<br>- المکینه الوطنیه باستانی - و ک<br>- المکن الوطنی - و ک<br>- المکن - و ک                                                                                                    |   |               |                 |                    |                  |                 |                          |                                                                                                    | ♦ نطاق البحث                                                                                                    | ی زر Control | عن طريق النقر علم<br>ة المفاتيح | داخلها :<br>في لوح |
|                                                                                                    |   |               |                 |                    |                  |                 | Cz<br>Unit<br>V 9<br>V 9 | United States<br>United States<br>United States<br>United States<br>United St<br>Sweden<br>United<br>ech Republic - ع<br>Australia - الع<br>ed Kingdom - اعد<br>العدوان<br>العدوان<br>العموان<br>العموان<br>العموان<br>العموان<br>العموان<br>العموان<br>العموان<br>العموان<br>العموان<br>العموان<br>العموان<br>العموان<br>العموان<br>العموان<br>العموان<br>العموان<br>العموان<br>العموان<br>العموان<br>الما<br>العموان<br>المعموان<br>المعوان<br>المعوان<br>المعوان<br>المعوان<br>العموان<br>المع<br>المعوان<br>المع<br>المع المع<br>المع المع المع<br>المع المع الما<br>المع المع الما<br>المع الما<br>الما<br>المع الما<br>الما<br>المع الما<br>المع الما<br>الما<br>المع المع الما<br>المع المع الما<br>الما<br>الما<br>المع الما<br>الما<br>الما<br>الما<br>الما<br>الما<br>الما<br>المم الما<br>الما | مكتبة الكوتيرس - tes<br>اتحاد جامعات قلوريدا -<br>المكتبة الوطنية الطبية<br>جامعة كلورادوا -<br>المكتبة الوطنية الشير<br>المكتبة الوطنية بانشيرا<br>المكتبة الوطنية بانسترا<br>المكتبة الوطنية ماسترا<br>المكتبة الوطنية ماسترا<br>المكتبة الوطنية ماسترا<br>المكتبة الوطنية ماسترا |              |                                 |                    |

٣/٣ الرسائل العلمية:

تمكن المستفيد من البحث عن أي رسالة علميه في مجال تخصصه، ويظهر للباحث في يمين الشاشة قائمة يمكن من خلالها تصفح الرسائل العلمية عن طريق التصنيف العلمي، أو اللغة، أو درجة الرسالة، أو تاريخ الإجازة، أو الجامعة أو الكلية، كما في الشاشة التالية:

| <b>(</b> | http://eulc.edu.eg/o                      | demo/Libraries/start.aspx?ScopeID=1.8 | arc 🎗 ד ל fn=Searc المرية 📧                                                                                                    | تحاد مكتبات الجامعات الم                                                        | n ×                                                                                                    | <u>n</u> ★ ⇔                                                                                                    |
|----------|-------------------------------------------|---------------------------------------|----------------------------------------------------------------------------------------------------|---------------------------------------------------------------------------------|----------------------------------------------------------------------------------------------------|----------------------------------------------------------------------------------------------------|
| ^        | تسجيل دخول                                | • • • • •                             |                                                                                                    |                                                                                 | 🗸 اڏهپ                                                                                                    | اختيار الموقع أتحاد مكتبات الجامعات المصرية                                                                                                    |
| ų        | المقتنيات الالكترونية حساب                | الدوريات المحلية النشر الإلكتروني     | للل قيد الدراسة الأبحات العلمية                                                                                                    | الرسائل العلمية رس                                                              | قواعد البيانات العالمية                                                                                                    | DEMO<br>اليداية مقتديات المكتبات بحث الإنترنت                                                                                                    |
|          |                                           |                                       |                                                                                                    |                                                                                 | بحث الرسائل العلمية                                                                                                    | تصفح رسائل النص الكامل                                                                                                    |
| ~        | کان ♥ و ♥<br>کان ♥ و ♥<br>کان ♥<br>۵۲-۰۸۵ | وفه/رسالة علمية ♥                     | نوع المقتنيات معط<br>نص فحت<br>فرقات تحتري فص<br>معالجه الكلمات لا سا<br>سنة البشر<br>سنة البشر<br>نرتيب حسب<br>الرقم البيلوجرافي<br>سنة البشر<br>( Infrastructure & Network<br>Infrastructure ~ Network | معىرية<br>المواقع الرئيسية<br>(rfastr ) * المواقع الرئيسية<br>بنين معا نديع * ( | موقع البحث<br>التمار مكانك الديندات ا<br>التمار مكانك الديندات<br>المحمد عن تشر<br>مجامعة المنصرية<br>مجامعة المنوا<br>مجامعة المنوا<br>مجامعة المنوا<br>مجامعة المنوا<br>مجامعة المنوا<br>مجامعة المنوا<br>المواقع البرعيه<br>الحرف المحت عن كلم<br>المحت عن كلم | <ul> <li>التصفيح حسب اللقية</li> <li>التصفيح حسب اللقية</li> <li>التصفيح حسب درجه الرسالة</li> <li>التصفيح حسب دارجه الرسالة</li> <li>التصفيح حسب دارجه الرسالة</li> <li>تصفح لاستان الطعية</li> <li>تاريخ البعث</li> <li>تاريخ البعث</li> <li>۲۰۰۲-۱۰۲۰۰۰ ۲/۰۱/۲۰۱۰</li> </ul> |

### ٢/٢ الرسائل قيد الدراسة:

يمكن للمستفيد البحث عن الرسائل قيد الدراسة والتي تم تسجيلها من قبل باحثين آخرين تفادياً لتكرار الرسائل العلمية ويمكن تصفحها من خلال التصنيف العلمي الخاص بها كما في الشاشة التالية:

| تسجيل دخول    |                                                                                                    |                                                                                                    | بار الموقع [اتحاد مكنّبات الجامعات المصرية ▼ الذهر                                                                                                    |
|---------------|----------------------------------------------------------------------------------------------------|----------------------------------------------------------------------------------------------------|----------------------------------------------------------------------------------------------------|
| مؤتدرات حسابي | الأبحك لحمية الدوريك المطية النشر الإكثروني الطنبيك الاكثرونيه                                                                                                    | بعث الإمترات قواط البيانك العالمية الرسائل الطمية رسائل قيد التراسة                                                                                                    | الداية مقتبك المكتبك                                                                                                    |
|               |                                                                                                    | بحث الرسائل قيد الدراسة                                                                                                    | تخصصات قيد الدراسة                                                                                                    |
|               | افی کل مکان ♥         ار ♥           افی کل مکان ♥         ار ♥           من تاریخ         ای کان ♥           ای تاریخ         ای ۲           می تاریخ         ای ۲           می تاریخ         ای تاریخ           می تاریخ         ای تاریخ | موقع البحث<br>التلا مكمان الخلعات المعرية<br>جلعه الاسكندرية<br>جلعه الاسكندرية<br>جلعه السكندرية<br>حلعه المنورة<br>حلعه المنورة<br>الماحة<br>الماحة<br>الماحة<br>الماحة<br>الماحة<br>الماحة<br>الماحة<br>الماحة<br>الماحة | للومر الزمين والبولوجية (4764)<br>للومر الزمين والكواكي (345)<br>لإلكماد ر الإقتماد والميلية (342)<br>للوكماد ر الإقتماد والميلية (342)<br>للويدسية (242)<br>للويدسية (243)<br>للمومر البية (244)<br>للمومر البية (244)<br>للموار المولية (344)<br>للمورية والمولية (344)<br>للمورية والمولية (344)<br>للمورية المولية (346)<br>للمورية المولية (346)<br>للمورية (346)<br>للمورية (346)<br>للمورية (346)<br>للمورية (346)<br>للمورية (346)<br>للمورية (346)<br>للمورية المولية (346)<br>للمورية (346)<br>للمورية (346) |
|               | (                                                                                                    | البحث عن كلمتين معا نضع & (Infrastructure & Networking) Infrastructure ~ Networking ) البحث عن كلمتين فريتين نضع ~ (Infrastructure ~ Networking)                                                                                                    | عمال والإدارة والمحاسبة (2020)<br>مندسة الكيميالية (71)                                                                                                    |

### ٣/٥ الأبحاث العلمية:

تساعد المستفيدين من تصفح الأبحاث العلمية التي تم إدخالهاعلي النظام من قبل مستفيدين آخرين.

| F |       | http://eul  | c.edu.eg/a | lemo/Libraries/star | t.aspx?ScopeID=1 | .&fn=Stuff 🔎 -                    | د المصرية 🔤 🗸 -    | اتحاد مكتبات الجامعان                  | ×                              |                       |              | 合 🛧 🛱                                                   |
|---|-------|-------------|------------|---------------------|------------------|-----------------------------------|--------------------|----------------------------------------|--------------------------------|-----------------------|--------------|---------------------------------------------------------|
| ~ | خروج  | تسجيل       |            | )) 🌐 😳              |                  |                                   | ب احمد الشال       | بسنت عنتر شها                          | <b>هب</b> مرحبا                | نا 🗸                  | ات المصرية   | اختيار الموقع أتحاد مكتبات الجامع                       |
|   | حسايي | الالكترونية | المقتتيات  | النشر الإلكتروني    | الدوريات المحلية | الأبحات العلمية                   | رسائل قيد الدراسة  | الرسائل العلمية                        | انات العالمية                  | قواعد البي            | بحث الإنترنت | DEMO<br>البداية مقتنيات المكتبات                        |
|   |       |             |            |                     |                  |                                   |                    |                                        | a statuste                     | S                     |              | a status a ku                                           |
|   |       |             |            |                     |                  |                                   |                    |                                        | - <u>q</u>                     | بس ، د بت             |              | الایکات انظمیہ                                          |
|   |       |             |            |                     |                  |                                   |                    |                                        | -                              | موقع اليم             |              | <sup>⊯</sup> بحث عن مقالة<br><sup>⊯</sup> تصفح المقالات |
|   |       |             |            |                     |                  | عنوان المقال                      |                    | المصدرية                               | بات الجامعات ا<br>تاهرة        | اتحاد مكا<br>جامعة ال |              | <sup>24</sup> إحصائية المقالات بالعام                   |
|   |       |             |            |                     |                  | المؤلفين                          |                    |                                        | (سکندریه<br>بن شمس             | جامعه ا!<br>جامعة ت   |              | إحصائية الشاوري بالشورج<br>الباحثين حسب عدد الأبحان     |
|   |       |             |            |                     |                  | الكلمات الدالة                    |                    |                                        | ىيوط.<br>نطا                   | جامعة أد<br>جامعة ط   | جى           | <sup>4</sup> الباحثين حسب النشر الخار                   |
|   |       |             |            |                     |                  | الملخص                            |                    |                                        | منصبورة<br>زقاريق              | جامعة ال<br>جامعة ال  | لى           | <sup>9</sup> الباحثين حسب النشر المح                    |
|   |       |             |            |                     | احث              | الرقم القومي للب                  |                    |                                        | لوان<br>منيا                   | جامعة ح<br>جامعة ال   | ئىتىر 📡      | الايحات حسب سقه الأ                                     |
|   |       |             |            |                     | متعير            | رقم الباحث كمي                    |                    | ~                                      | منوفية<br>اذ السويس            | جامعة ال<br>جامعة قدّ |              |                                                         |
|   |       |             |            |                     | 0.00             | محوي م                            | [                  | المواقع الرئيسية                       | نع الفرعية                     | الموا                 |              |                                                         |
|   |       |             |            |                     |                  | تطبيق البحث                       |                    |                                        |                                |                       |              |                                                         |
|   | Γ     |             |            |                     |                  |                                   | ( *Infrast         | ت) * چېنې قاقم                         | يهات البحث<br>ذا كانت الكام    | ==<br>                |              |                                                         |
|   |       |             |            |                     |                  | ( Infrastruct<br>( Infrastructure | ure & Networking ) | متین معا نضع & (<br>متین قریبتین نضع ~ | دا نامی میں کلہ<br>لبحث عن کلہ | 9                     |              |                                                         |
|   | L     |             |            |                     |                  |                                   |                    |                                        |                                |                       |              |                                                         |

حيث يمكن تصفح الأبحاث حسب سنة النشر أو التصفح حسب أسماء الناشرين أو أسماء المواقع ويمكن استعراضها حسب الباحثين وعدد المقالات الخاصة بهم أو مقالات النشر المحلى أو مقالات النشر الخارجي.

### ٦/٣ الدوريات المحلية:

يمكن البحث عن المقالات العلمية التي تم نشرها في الدوريات المحلية الخاصة بالجامعات المصرية حيث يتم البحث باستخدام أي من عناصر البحث التي يتيحها النظام أو تصفح الدورية نفسها باختيارها من قائمة الدوريات الموجودة على يمين الشاشة.

| < 🕞 🔤 http://eulc.edu.eg/demo/Libraries/start.aspx?ScopeID=1.1.&fn=Bro 🔎 🗸 🖒 🔤 التصرية 🔤 🖈                                                                                                    | <b>↑</b> ★ ‡                                                                                                    |
|----------------------------------------------------------------------------------------------------|----------------------------------------------------------------------------------------------------|
| 🔻 الله مرحبا بسنت عنتر شهاب احمد الشال 🔍 🕞 🕞 🕕 تسجیل خروج                                                                                                    | اختيار الموقع جامعة المنصورة                                                                                                    |
| ، قواعد البيانات العالمية الرسائل الطبية رسائل قيد النراسة الأبحات العلمية الدوريات المحلية التشر الإعتروني المقتنيات الإعترونيه حسابي                                                                                                    | DEMO<br>اليداية مقتنيات المكتبات بعد الإنترنت                                                                                                    |
| بحث الدوريات المحلية                                                                                                    | المستودع الرقمي للدوريات 📡<br>ده. بات الموقع 🐋                                                                                                    |
| موقع البحت<br>المكية البركرية<br>المكية البركرية<br>البركرية<br>البركرية<br>البراة<br>البراة<br>البراة<br>البراة<br>البراة<br>البراة<br>البراة<br>البراة<br>البراة<br>البراة<br>البرا<br>البرا<br>المرا<br>المرا<br>المرا<br>المرا<br>المرا<br>المرا<br>المرا<br>المرا<br>المرا<br>المرا<br>المرا<br>المرا<br>المرا<br>المرا<br>المرا<br>المرا<br>المرا<br>المرا<br>المرا<br>المرا<br>المرا<br>المرا<br>المرا<br>المرا<br>المرا<br>المرا<br>المرام<br>المرام المرام<br>المرا<br>المرا<br>المرا<br>المرا<br>المرا<br>المرا | ل المعربة المصرية للدراسات التجارية<br>جاععة المصورة =<br>/ Journal of environmental sciences<br>/ Alexandria Engineering Journal<br>= مجله كليه الآداب جامعة المصورة<br>مجلة كليه الآداب جامعة الإسكندرية /<br>Mansoura Journal of Plant «<br>Production<br>Mansoura Journal of Agricultural<br>Economics and Social Sciences<br>Mansoura Journal of Plant «<br>Protection and Pathology<br>= مجلة كليه التربية بالمنصورة =<br>Mansoura Journal of Soil Sciences<br>Mansoura Journal of Soil Sciences<br>Mansoura Journal of Soil Sciences |
| البحث عن كلمتين معا نمع & (Infrastructure & Networking )<br>البحث عن كلمتين فرينتين نمع ~ (Infrastructure ~ Networking )<br>البحث عن كلمتين فرينتين نمع ~ (Infrastructure ~ Networking )                                                                                                    | Mansoura veterinary medical Journal «<br>Mansoura Dental Journal ».<br>محلة البحوث الفانونية و الاقتصادية                                                                                                    |

## ٧/٣ النشر الالكتروني:

تمكن المستفيد من البحث في الدوريات الإلكترونية الخاصة بالجامعات المصرية ونشر المقالات العلمية الخاصة به في إحدى الدوريات المحلية الخاصة بالجامعات المصرية أو إنشاء دوريه إلكترونية جديدة في حالة وجود صلاحية إنشاء دوريه للنشر.

| ←→       | ) 🔤 http://eu | lc.edu.eg/a | lemo/Libraries/sta | rt.aspx?ScopeID=1 | .1.&(fn=EPt 🔎 - | ت المصرية 📧 🕫 -   | تحاد مكتبات الجامعا | 1 ×                     | <b>↑</b> ★ ₽                                                              |
|----------|---------------|-------------|--------------------|-------------------|-----------------|-------------------|---------------------|-------------------------|---------------------------------------------------------------------------|
| <u>ه</u> | تسجيل خرو     |             | ) 🕀 🕤              |                   |                 | ب احمد الشال      | بسنت عنتر شها       | 🗸 اڏهڀ مرحيا            | اختيار الموقع جامعة المنصورة                                              |
|          |               |             |                    |                   |                 |                   |                     |                         | DEMO                                                                      |
| مايين    | الكترونية حس  | المقتتيات ا | النشر الإلكتروني   | الدوريات المحلية  | الأبحات العلمية | رسائل قيد الدراسة | الرسائل العلمية     | قواحد البيانات العالمية | البداية مقتنيات المكتبات بحث الإنترنت                                     |
|          |               |             |                    |                   |                 |                   |                     |                         |                                                                           |
|          |               |             |                    |                   |                 |                   | ترونية              | بحث في الدوريات الألك   | إدارة النشر الإلكتروني                                                    |
|          |               |             |                    |                   |                 |                   |                     |                         | 🖌 تسجيل دورية جديدة للنشر الإلكتروني                                      |
|          |               |             |                    |                   |                 |                   |                     |                         | 🞽 إدارة الدوريات المتاحة (٢)                                              |
|          |               |             |                    |                   |                 |                   |                     | عنوان المقال            | تقديم طليات التشر                                                         |
|          |               |             |                    |                   |                 |                   |                     | المؤلفين                | 💆 طلب نشر بحث علمی                                                        |
|          |               |             |                    |                   |                 |                   |                     | الكلمات الدالة          | 🞽 الأبحاث المقدمة (٠)                                                     |
|          |               |             |                    |                   |                 |                   |                     | الملخص                  | الدوريات قيد الطبع                                                        |
|          |               |             |                    |                   |                 |                   | - Shaallak          | المعالم الم             | محلة كلية الأداب جامعة سوهاج :                                            |
|          |               |             |                    |                   | تطبيق البحت     | •                 |                     |                         | * مجلة البحوث الزراعية جامعة كفر<br>الشيخ /                               |
|          |               |             |                    |                   |                 |                   |                     |                         | مجلة كلية دار العلوم بالفيوم :                                            |
|          |               |             |                    |                   |                 |                   |                     |                         | * مجلة كلية الإقتصاد المنزلى /                                            |
|          |               |             |                    |                   |                 |                   |                     |                         | Journal of Agricultural and <sup>e</sup><br>/ environmental sciences      |
|          |               |             |                    |                   |                 |                   |                     |                         | / Journal of environmental sciences 🕊                                     |
|          |               |             |                    |                   |                 |                   |                     |                         | Bulletin of Egyptian society for <sup>#</sup><br>/ physiological sciences |
|          |               |             |                    |                   |                 |                   |                     |                         | 💆 هندسة اللغة:                                                            |
|          |               |             |                    |                   |                 |                   |                     |                         | المجلة التربوية لكلية التربية بسوهاج :                                    |
| ~        |               |             |                    |                   |                 |                   |                     |                         | دراسات تربویه ونفسیه مجلة کلیة<br>التربیه بالزقازیق :                     |
|          |               |             |                    |                   |                 |                   |                     |                         |                                                                           |

### ٨/٣ المقتنيات الإلكترونية:

يمكن تصفح المقتنيات الإلكترونية المرتبطة بالأوعية عن طريق البحث العام أو عن طريق التصفح الهجائي ويمكن التصفح حسب تصنيف ديوى العشري أو حسب نوع الوعاء أو حسب سنة النشر كالتالى:

| 🔆 🕞 🔤 http://eulc.edu.eg/demo/Libraries/start.aspx?ScopeID=1.1.&fn=DLi 🖉 🗸 👌 المصرية 🔤 🕞 🖉                                             | <u> </u>                                      |
|----------------------------------------------------------------------------------------------------|-----------------------------------------------|
| 💌 الله مرحبا بسنت عنتر شهاب احمد الشال 🔪 🐨 🕐 🕦 تسجیل خروج                                                                              | اختيار الموقع جامعة المنصورة                  |
| قواعد البيانات العالمية الرسائل العلمية رسائل قيد الدراسة الأبحات العلمية الفوريات المحلية التشر الإكتروني المقتنيات الالكترونيه حسابي | DEMO<br>اليداية مقتديات المكتيات بحث الإنترنت |
| بحث المقتنيات الالكترونية                                                                                                    | بحث المقتنيات الالكترونيه                     |
|                                                                                                    | البحث المتقدم                                 |
| موقع البحث نوع المقتنيات 💌                                                                                                    | 💆 التصفح الهجائي                              |
| المامة القتسرية<br>المكتفة الم كانة → المن المت الاس عنه في كل مكان → و →                                                              | تصفح المقتتيات الالكتروتية                    |
| کلیة البانی کر<br>کلیة البانی<br>مرید البانی                                                                                           | 🔕 التصفح حسب التصنيف                          |
| عیه الصیزیة<br>کاید غب الاسان<br>کاید غب الاسان                                                                                        | التصفح حسب نوع الوعاء التصفح حسب بسنة النشر   |
| کلیة البیدية المانين المانين المانين المانين المانين 🔀                                                                                 |                                               |
| لية<br>كلية الطريم<br>الانتخاب المراجع الكلمات الإمعالية الألمات                                                                       |                                               |
| عية التجاري:<br>كلية الأمليك، والملومك الرقم البيليوجرافي مثلار بـــرا فـــــــــــــــــــــــــــــــــ                              |                                               |
| اکلیة الحلوق ◄<br>المانة الأدلب المان المان المان المان المان المان المان المان المان المان المان المان المان المان المان المان        |                                               |
| المواقع النرعيه المواقع الرئيسية ترتيب حسب                                                                                             |                                               |
| يدء البحث<br>تتويهات البحت<br>الكلمة ناقمة نفع * ( Infrastr )<br>البحث عن كلمتين معا نفع & ( Infrastructure & Networking )             |                                               |
| 💚 للبحث عن كلمتين فريبتين نضع ~ ( Infrastructure ~ Networking )                                                                        |                                               |

## ٩/٣ المؤتمرات:

يمكن للباحث استعراض المؤتمرات الخاصة بأي من الجامعات المصرية والتعرف على تفاصيلها وإمكانية الاشتراك بأي منها حيث يتم إدخال بيانات المؤتمر من قبل إدارة المؤتمر كما بالشكل التالي:

| تسجيل خروج       | 🜔 🜔 🔀 🚭                                             |                                          | C.                                        |                                                     | مرحبا محمد الرافعي طرباي                                       | ▼ اذهب          | موقع التماد مكنبات الجامعات المصبرية                |
|------------------|-----------------------------------------------------|------------------------------------------|-------------------------------------------|-----------------------------------------------------|----------------------------------------------------------------|-----------------|-----------------------------------------------------|
| حسابي            | الفتنيات الالكترونية المؤتمرات                      | ات المطية النشر الإلكتروني               | الأبحاث العلمية القوري                    | ية الرسائل الطبية رسائل فيد الدراسة                 | بحث الإنترانة - قواعد البيانات العاله                          | ات المكتبات     | الدانة علال                                         |
|                  |                                                     |                                          |                                           |                                                     | إنشاء مؤتمر جديد                                               | ≽               | إدارة المؤتمرات                                     |
| المواعيد الهامّة | رسوم الأشتراك                                       | هيئة الأشراف                             | بياتات الأتصال                            | تفاصيل الأبحاث                                      | بيانات المؤتمر                                                 |                 | اء مؤتمر جديد<br>ة المؤتمرات المتاحة (5)            |
| _                | عمى ▼<br>نمم ▼<br>العربية ▼                         | توع المؤتمر<br>متاح للعرض<br>لغة المؤتمر |                                           | الدولى بولمات المعومات<br>webmetrics<br>eulc.mans.e | اسم المؤتمر الموتمر<br>الاختصار<br>الموقع الرسمي للمؤتمر du.eg | ر التاثير»<br>* | ر الدولى لقياسات المعلومات و معامر<br>إدارة المؤتمر |
| •                | مصر<br>ہ آخری۔<br>اختیار ملگ آلم ینۂ اختیار آئی ملذ | الدولة<br>الهيئة المنظمة<br>الشعار       |                                           | _پة مصر<br>9/8<br>11/8                              | العنوان<br>تاريخ البدء (2016<br>تاريخ الانتهاء (2016           | *               | الابحات المقدمه للتحكيم<br>إدارة الحسابات           |
|                  |                                                     | B Z U AI<br>X 🗟 🕰                        | €   ☰ ☰ ☰ <b>三</b> Par<br>⊟ 拦   걅 걅 (   · | agraph • Font Family • Font Size                    | Y                                                              | *               | تفاصيل الدفع<br>تقارير الأبحاث                      |
|                  |                                                     |                                          |                                           |                                                     | وصف المؤتمر                                                    | *               | تقارير الخدمات<br>المؤتمرات المشترك بها             |
|                  |                                                     |                                          |                                           |                                                     |                                                                | *               | تعديل البيانات الشخصية<br>أبحائي                    |
|                  |                                                     |                                          |                                           |                                                     | حنظ                                                            | ~               | المقتمر ات الحالية                                  |

وبعد الانتهاء من إدخال بيانات المؤتمر وعمل الموقع الخاص به تظهر الشاشة الخاصة بالمؤتمر والتي يمكن للمستفيد أن يتقدم من خلالها بطلب نشر بحث أو التقدم بطلب لحضور المؤتمر كالتالي:

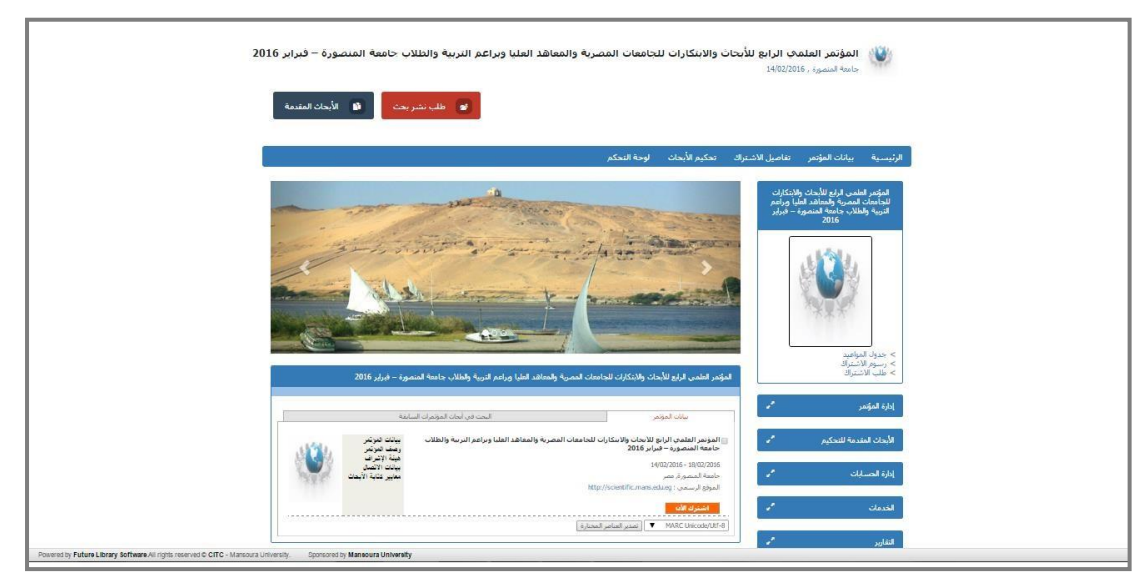

## ١٠/٣ تسجيل الخروج:

تمكن المستفيد من تسجيل الخروج من النظام بعد إنتهاء استخدامه.

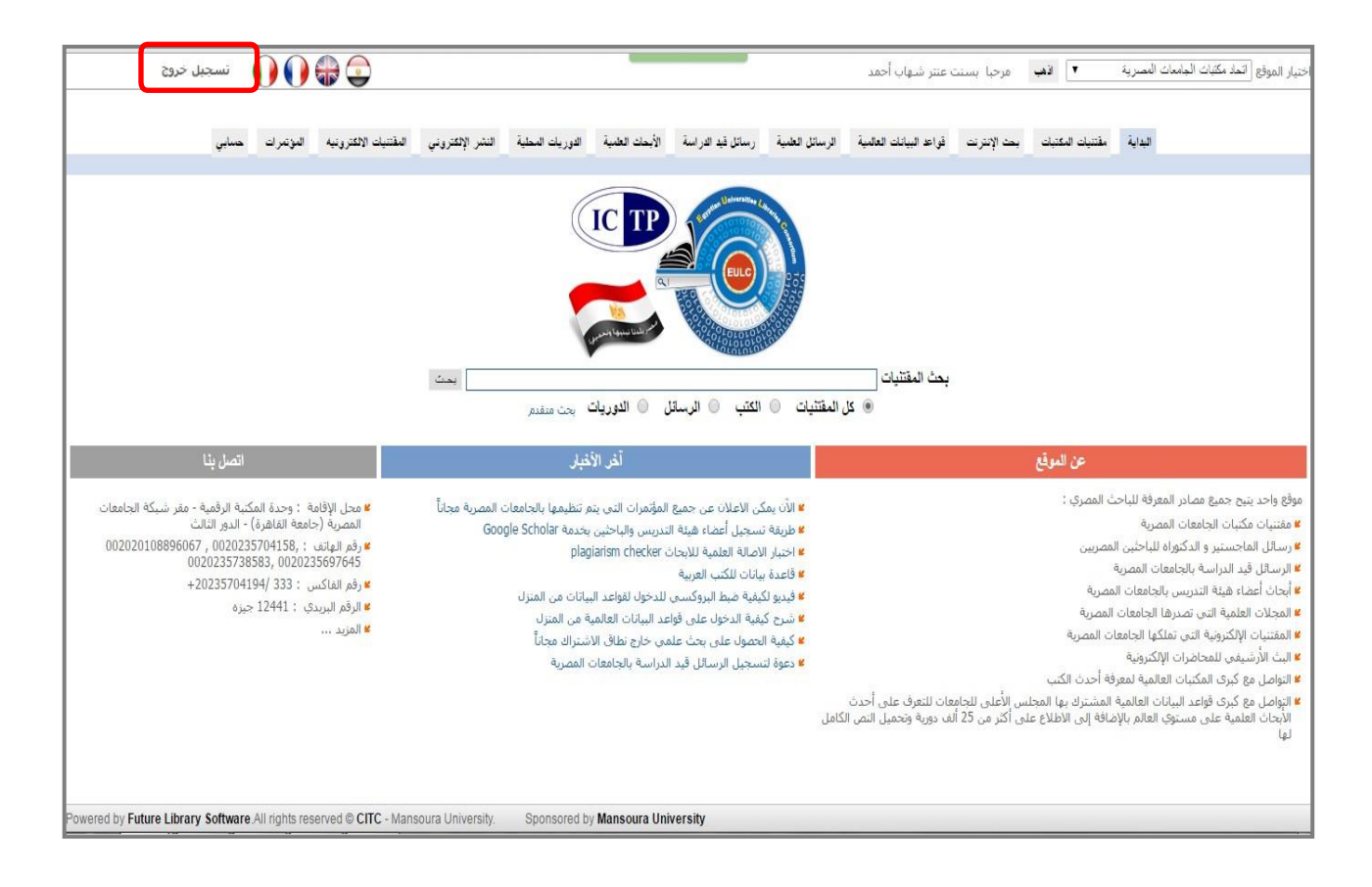

<u>الفهرس</u>

| الصفحة     |                             |     |
|------------|-----------------------------|-----|
| ١          | كيفية تسجيل الدخول كمستخدم: | - ۱ |
| ٤          | التبويب الرأسي:             | - ۲ |
| £          | ١/٢ الرسائل قيد الدراسة     |     |
| ٤          | ٢/٢ الأبحاث العلمية         |     |
| ٧          | ٣/٢ المحاضرات الالكترونية   |     |
| ٩          | ٤/٢ أنشطة الإستعارة         |     |
| ١٢         | ٢/٥ خدمة توصيل الوثائق      |     |
| ١٣         | ۲/۲ الخدمات                 |     |
| <b>) V</b> | ۷/۲ البيانات الشخصية        |     |
| ١٨         | التبويب الأفقي              | ۳-  |
| ١٨         | ١/٣ بحث المقتنيات           |     |
| ۲.         | ٢/٣ بحث الانتربت            |     |
| ۲.         | ٣/٣ الرسائل العلمية:        |     |
| ۲۱         | ٤/٣ الرسائل قيد الدراسة     |     |
| ۲۱         | ٣/٥ الأبحاث العلمية         |     |
| 4 4        | ٦/٣ الدوريات المحلية        |     |
| ۲۲         | ٣/٧ النشر الالكتروني        |     |
| ۲۳         | ٨/٣ المقتنيات الإلكترونية   |     |
| ۲۳         | ۹/۳ المؤتمرات               |     |
| ۲ ٤        | ۱۰/۳ تسجيل الخروج           |     |